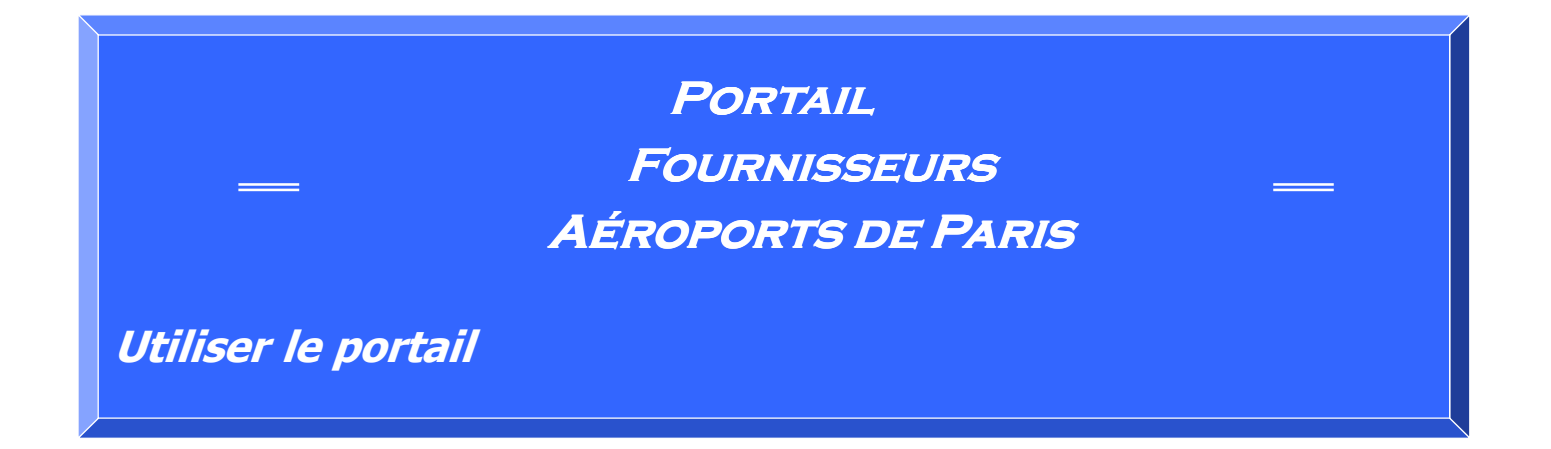

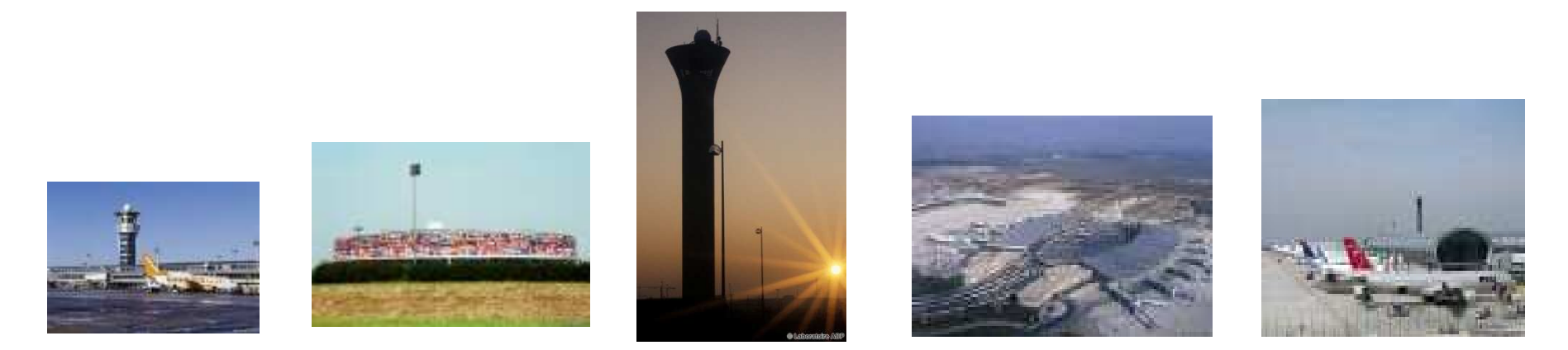

#### DIFFUSION

Aéroports De Paris – Direction des Achats

Destinataires : Fournisseurs Utilisateurs du Portail

*Portail Fournisseurs Aéroports de Paris* 

Commandes sans confirmation : page 3

Commandes avec confirmation : page 15

Aéroports De Paris – Direction des Achats

Destinataires : Fournisseurs Othisateurs du Portai

# Principe de fonctionnement de commande sans confirmation

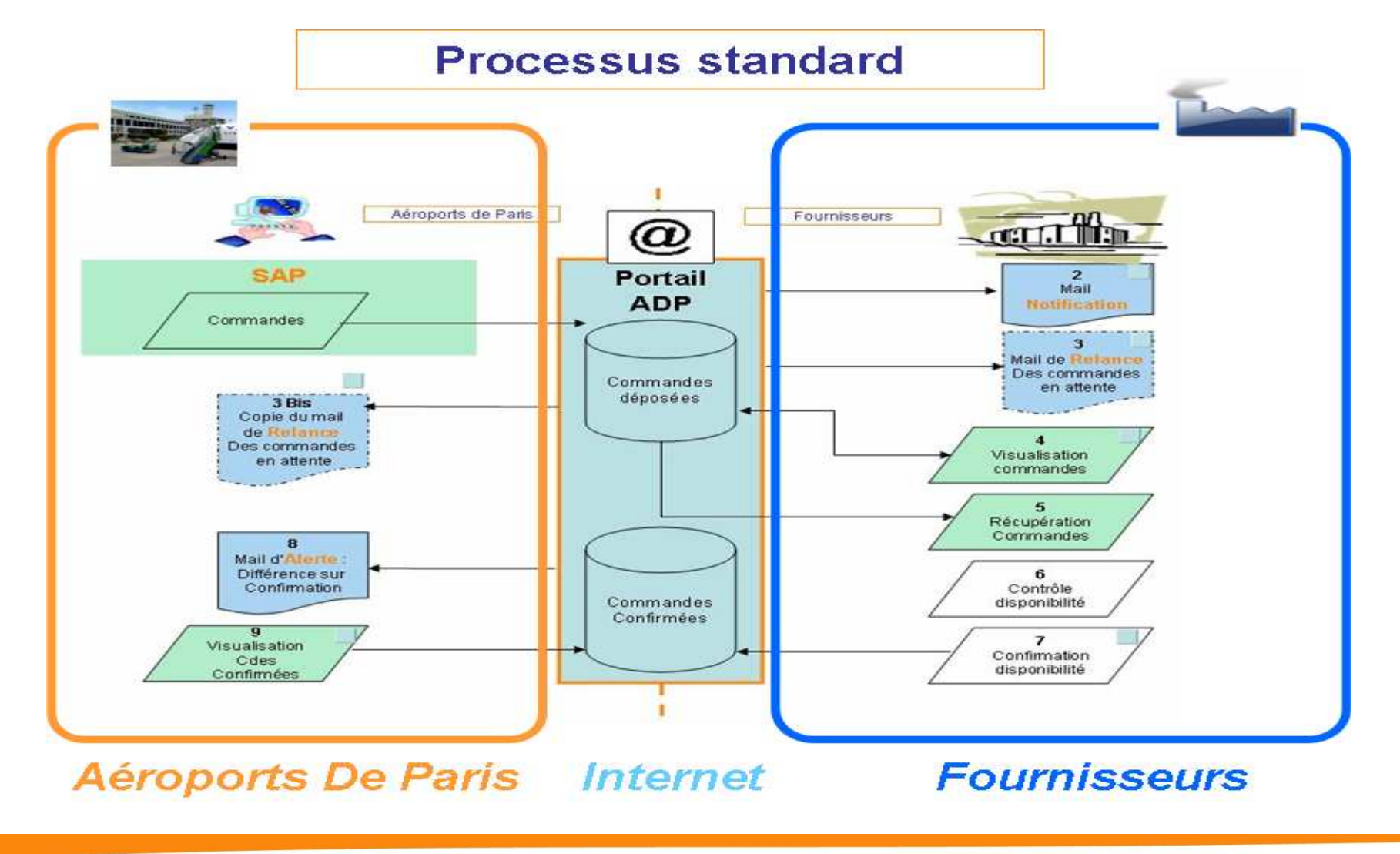

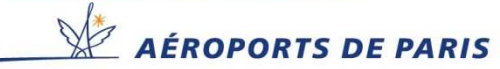

## Connexion au Site Portail Fournisseurs A.D.P

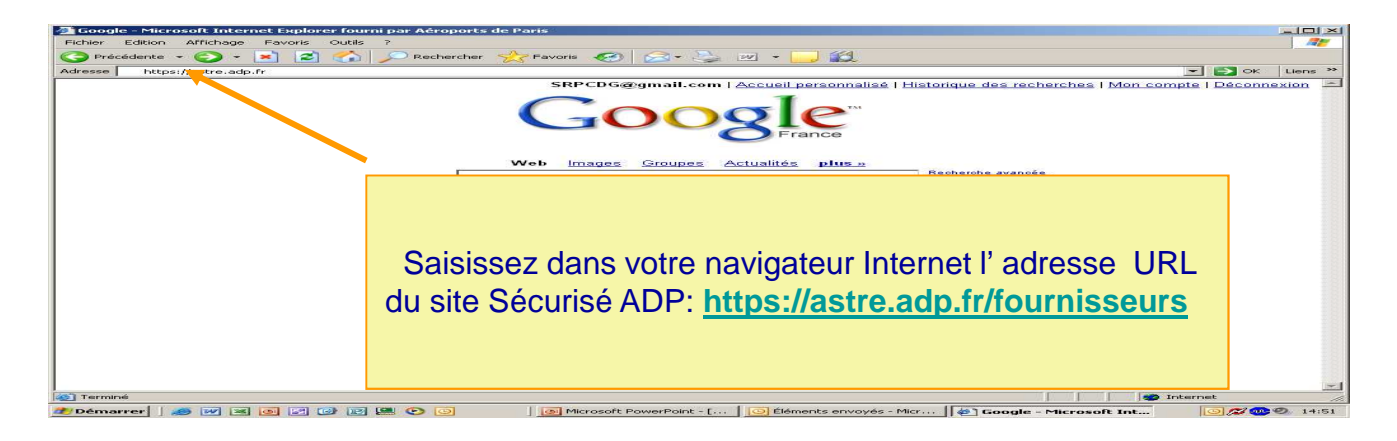

#### Saisir les login dans la zone NOM et le mot de passe dans la zone

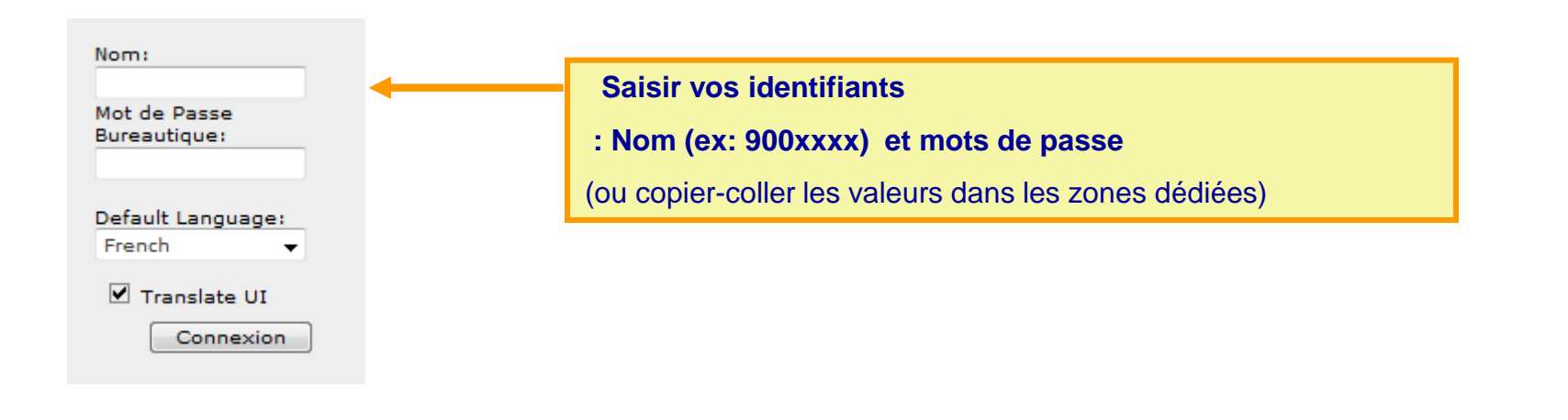

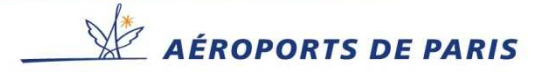

### Accéder à votre compte Portail.

#### Page d'accueil . Naviguer dans le portail

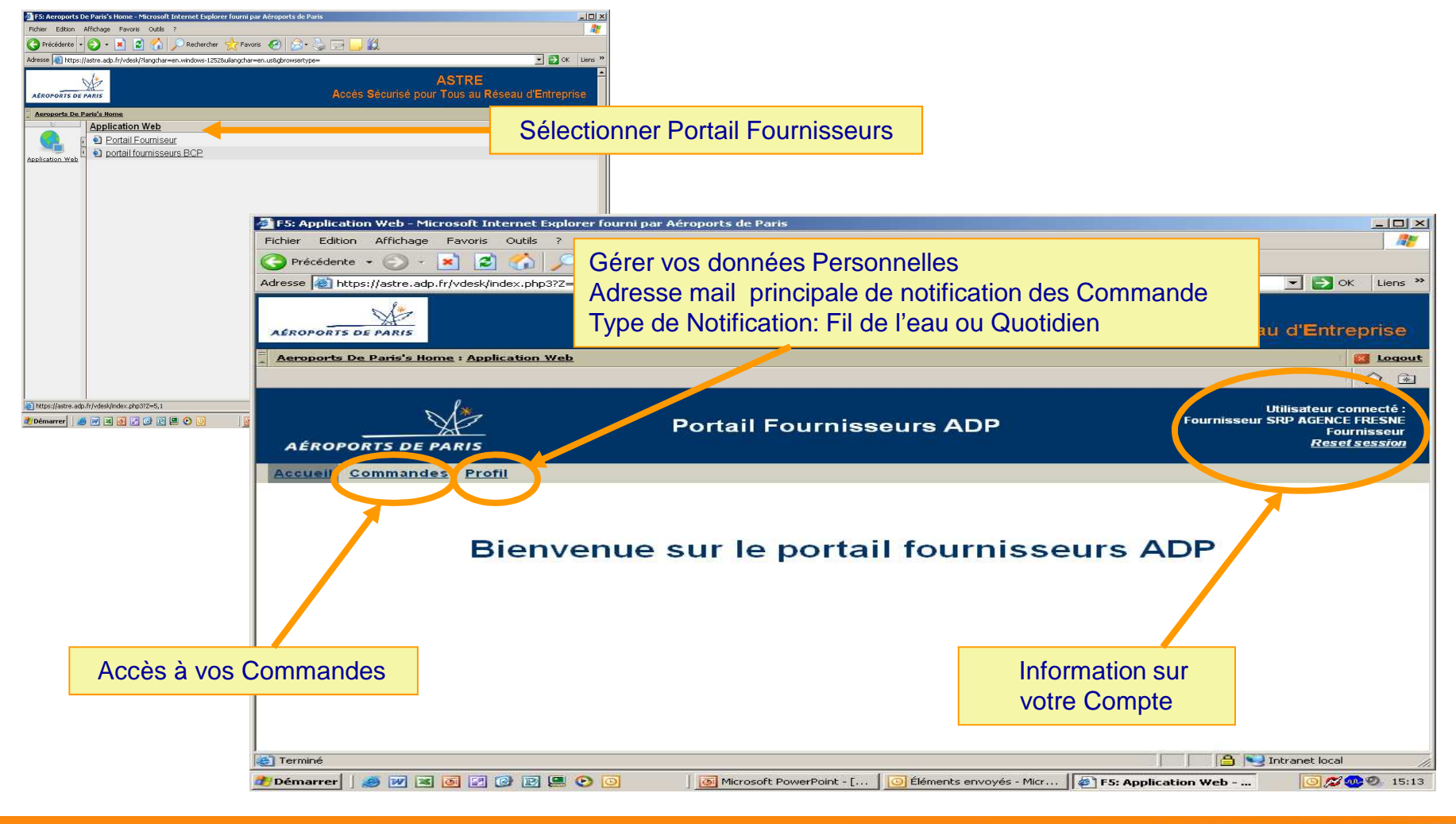

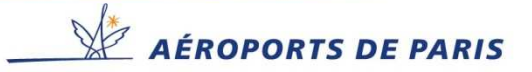

Vous avez la possibilités de modifier l'adresse Mail de Notification des commandes ainsi que le type de notification envoi des messages au fil de l'eau ou quotidiennement .

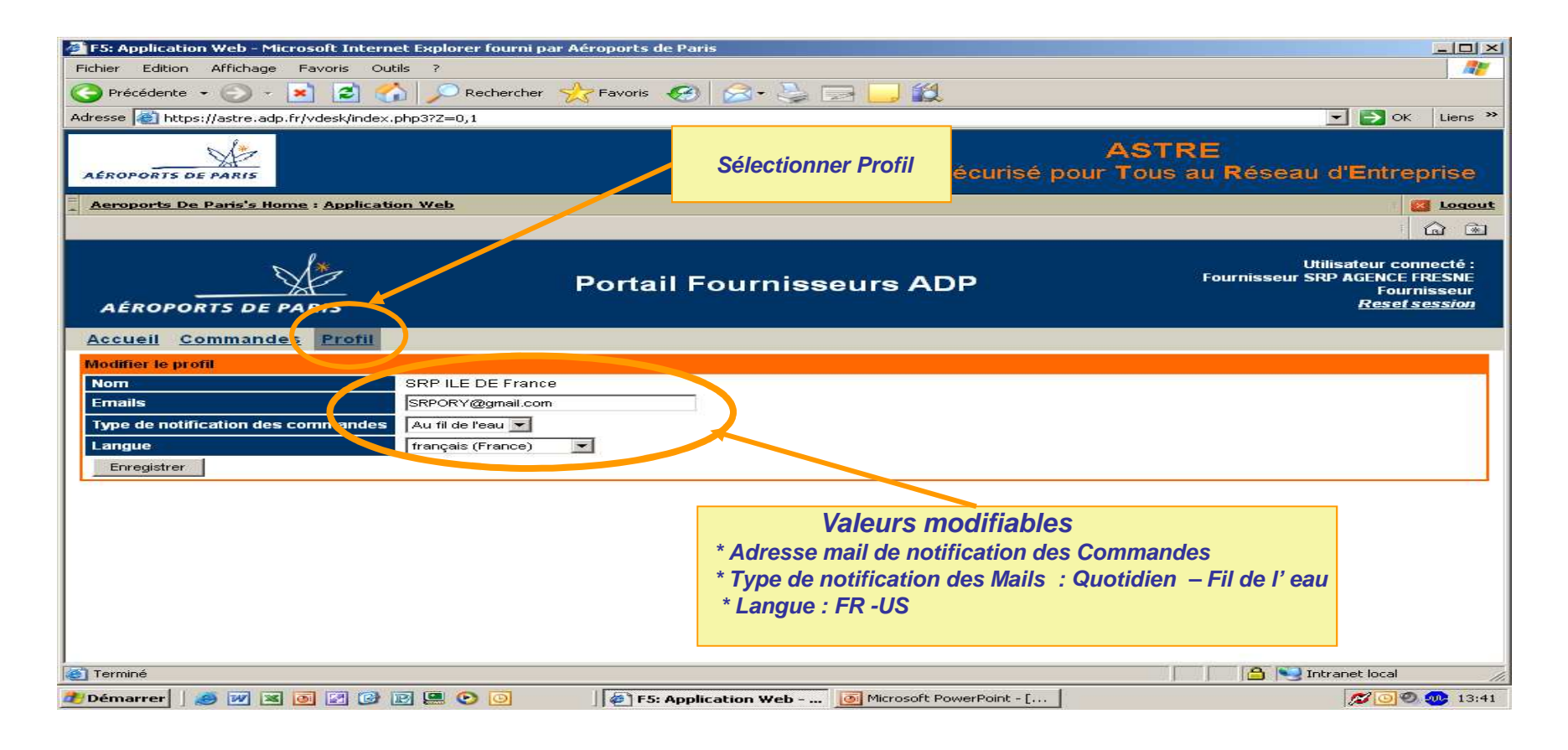

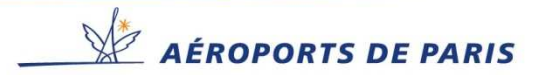

## Votre Réserve de travail (Commandes à traiter)

#### Liste des commandes .

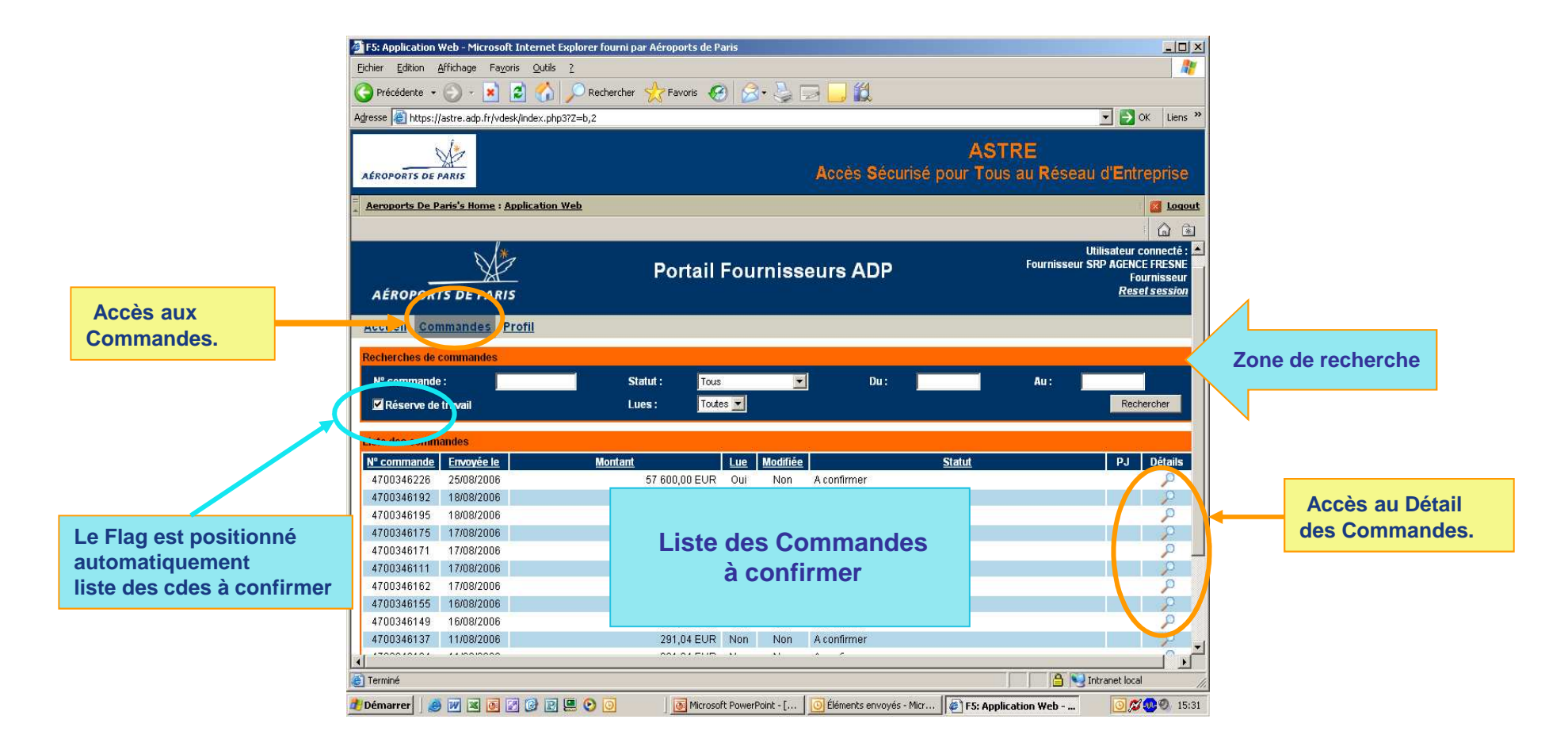

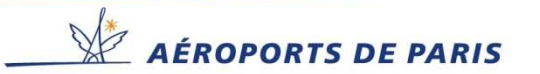

### **Rechercher Commandes.**

Les Critères de recherche peuvent être combinés pour affiner les requêtes .

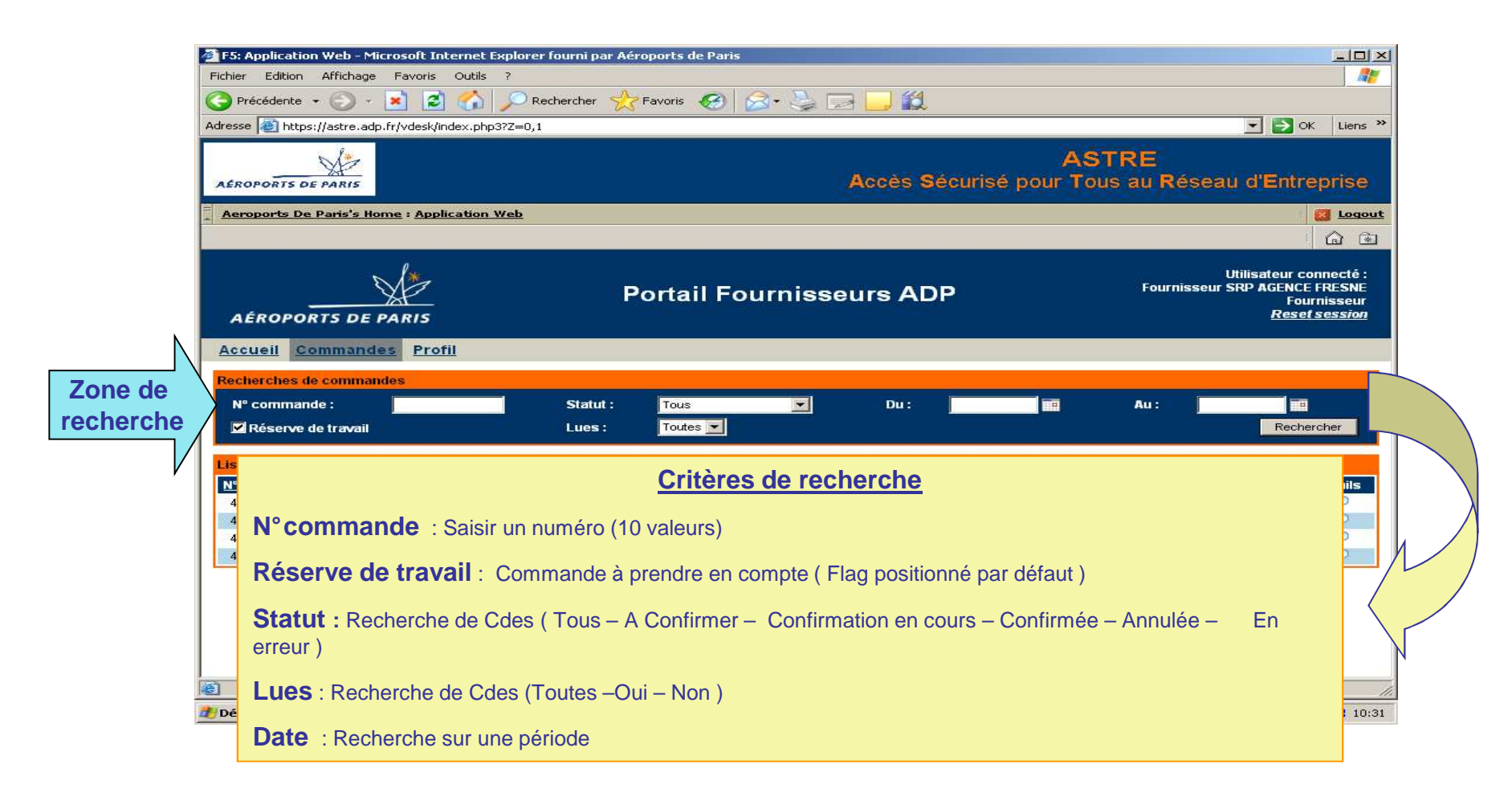

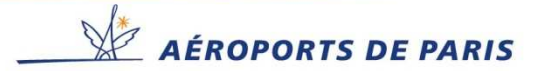

### Accéder au détail d'une Commande.

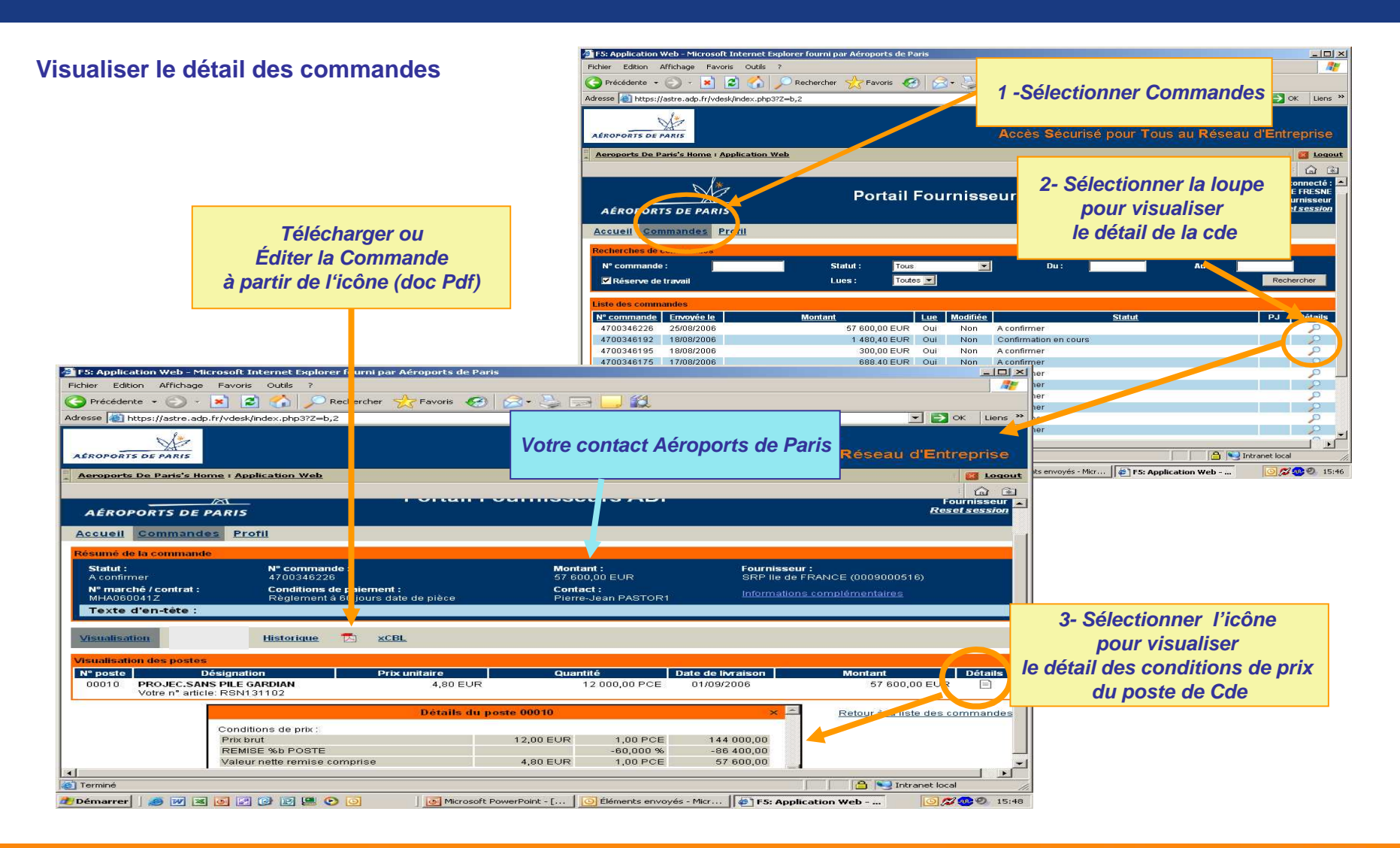

AÉROPORTS DE PARIS

## Prise en compte de la commande

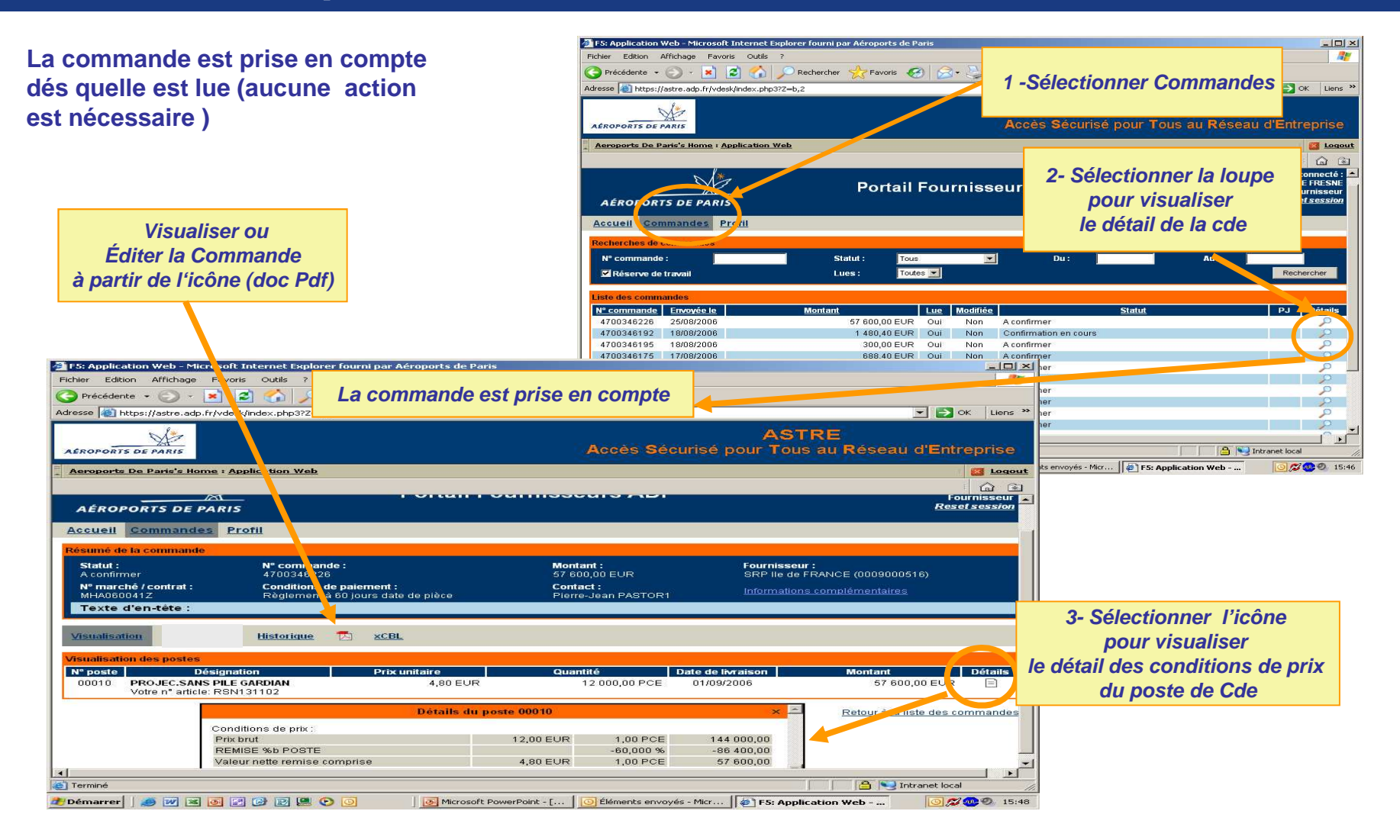

AÉROPORTS DE PARIS

## Accéder aux pièces jointes.

### Prendre connaissance des pièces jointes attachées à une commande

| a rowspin anon web - microsoft internet explorer fournit                     | par Meroports de Paris                               |                                              |         |                                                              |                                                                               |                                 |
|------------------------------------------------------------------------------|------------------------------------------------------|----------------------------------------------|---------|--------------------------------------------------------------|-------------------------------------------------------------------------------|---------------------------------|
| A partir de la liste                                                         | des Commandes                                        |                                              |         | F5: Application Web - Microsoft Internet Explore             | r fourni par Aéroports de Paris                                               | _ D X                           |
| Adresse () https://astre.adp.fr/vdesk/index.php3?Z=0.1                       |                                                      | V DK Liens 33                                |         | Fichier Edition Affichage Favoris Outils ?                   |                                                                               |                                 |
| N/2                                                                          | 2                                                    | STRE                                         |         | 🔇 Précédente 🔹 🕑 - 😰 🚺 🔎 R                                   | lechercher 🤺 Favoris 🚱 🔗 😓 🔜 🛄 🙀                                              |                                 |
| AÉROPORTS DE PARIS                                                           | Accès Sécurisé pour                                  | Tous au Réseau d'Entreprise                  |         | Adresse https://astre.adp.fr/vdesk/index.php372=0,           | 1                                                                             | ▼ DK Liens »                    |
| Aeroports De Paris's Home : Application Web                                  |                                                      |                                              |         |                                                              | 00                                                                            |                                 |
|                                                                              |                                                      | <u> </u>                                     |         | Và                                                           | A                                                                             | STRE                            |
| s/s                                                                          |                                                      | Utilisateur connecté :                       |         | AÉROPORTS DE PARIS                                           | Accès Sécurisé pour T                                                         | ous au Réseau d'Entreprise      |
|                                                                              | Portail Fournisseurs ADP                             | Fournisseur<br>Reset session                 |         | E                                                            |                                                                               |                                 |
| Accusil Commandas Profil                                                     |                                                      |                                              |         | Aeroports De Paris's Home : Application Web                  |                                                                               |                                 |
| Recherches de commandes                                                      |                                                      |                                              |         |                                                              |                                                                               | 6 1                             |
| Nº commande : State                                                          | ut: Tous 🔽 Du:                                       | Au:                                          |         | i.                                                           |                                                                               | 1927                            |
| Réserve de travail                                                           | s: Toutes 🗾                                          | Rechercher                                   |         |                                                              | Portail Fournissours ADD                                                      | Fournisseur SRP AGENCE FRESNE   |
| Liste des commandes                                                          |                                                      |                                              |         |                                                              | Portail Fournisseurs ADP                                                      | Fournisseur                     |
| N° commande Envoyée le N<br>4700346192 05/09/2006                            | Aontant Lue Modifiée                                 | Statut P. Détails                            |         | AÉROPORTS DE PARIS                                           |                                                                               | Resel session                   |
| 4700346181 05/08/2006                                                        | 24,00 EUR Non Non A confirmer                        |                                              |         | Accueil Commandes Profil                                     |                                                                               |                                 |
| 4700346180 05/09/2006                                                        | 300,00 EOR Non Non A contirmer                       |                                              |         | TTAL                                                         | selectionner le lien                                                          |                                 |
| F5: Application Web - Microsoft Internet Explorer fourni p<br>e              | par Aéroports de Paris                               |                                              |         | Résumé de la commande                                        | Pour ouvrir ou télécharge                                                     | r                               |
| 👌 A partir du Poste d                                                        | le Commande 🔤 📖 🔜 🔤                                  |                                              | - L     | Statut : Nº comm                                             | le document                                                                   |                                 |
| Adresse 🕘 https://astre.adp.fr/vdesk/index.php372=0,1                        |                                                      |                                              |         | A confirmer 4700346                                          |                                                                               | (0009000516)                    |
| N.                                                                           | sél                                                  | lectionner l'icône                           |         | N° marche / contrat : Conditions d<br>MHA060041Z Réclement à | e paiement : Contact :<br>i 60 iours date de pièce Pierre-Jean PASTOR3 Inform | ations complémentaires          |
| AÉROPORTS DE PARIS                                                           | Acces s                                              |                                              | Acces   | Texte d'en-tête :                                            |                                                                               |                                 |
| Aeroports De Paris's Home : Application Web                                  | Pour a                                               | icceder au document                          | PJ      |                                                              |                                                                               | 12                              |
|                                                                              |                                                      |                                              |         | Visualisation Confirmation Historique                        | TA XCB                                                                        |                                 |
|                                                                              | Portail Fournisseurs                                 | Fournisseur SRP AGENCE FRESNE<br>Fournisseur | <b></b> |                                                              |                                                                               |                                 |
| AÉROPORTS DE PARIS                                                           |                                                      | <u>Reset session</u>                         |         | Pièces jointes                                               | <b>&gt;</b>                                                                   |                                 |
| Accueil Commandes Profil                                                     |                                                      |                                              |         | Envoyée le                                                   | Nom                                                                           | Taille                          |
| Statut : N* commande :                                                       | Montant : Fourr                                      | isseur :                                     |         | 08/09/2006 13:09 Jeux de test Portai                         | l integration.ids                                                             | 32 Ko                           |
| A confirmer 4700346192<br>Nº marché / contrat : Conditions de paieme         | ent: Contact: Inform                                 | le de FRANCE (0009000516)                    |         |                                                              |                                                                               | Retour à la liste des commandes |
| MFA060041Z Règlément à 60 jours Texte d'en-tête :                            | s date de proce Pierre-Jean PASTOR3                  |                                              |         |                                                              |                                                                               |                                 |
| Menalization Confirmation Historica                                          | VCBI                                                 |                                              |         |                                                              |                                                                               |                                 |
| Visualisation des postes                                                     | 2                                                    |                                              |         |                                                              |                                                                               |                                 |
| N° poste Désignation                                                         | Prix unitaire Quantité Date d 1 25 EUR 50 00 PCE 256 | e Ivraison Montant Détails                   |         | (e)                                                          |                                                                               | Intranet local                  |
| Votre n° article: RSN990386<br>00020 PILE ALC.1,5V 26X50 DUR.MN 1400 LR14E93 | 0,50 EUR 100,00 PCE 25/                              | 08/2006 50,00 EUR                            |         |                                                              | The Amplituding Make                                                          | M (10) (10)                     |
| Votre n° article: RSN019216<br>00030 PILE ALCALINE 1,5V BT.357 DURACELL 10 L | 1,37 EUR 1 000,00 PCE 25/                            | 08/2006 1 368,00 EUR                         |         |                                                              | Yey I S: Application Web Martinstore PowerPoint - []                          | 1323 W 1323                     |
| Votre n* article: RSN252989                                                  |                                                      | ×                                            |         |                                                              |                                                                               |                                 |
| (a) Terminé                                                                  |                                                      | intranet local                               |         |                                                              |                                                                               |                                 |
| 🎢 Démarrer 🛛 🧶 💓 🛋 🙆 🔗 😥 📴 🕑 🧿                                               | F5: Application Web  Microsoft PowerPoint - [        | 💋 🗿 🕺 13:24                                  |         |                                                              |                                                                               |                                 |

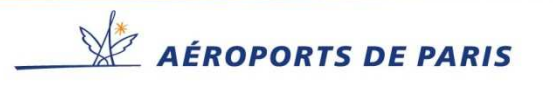

### Historique de Commande.

#### Visualiser l'Historique des modifications de commande

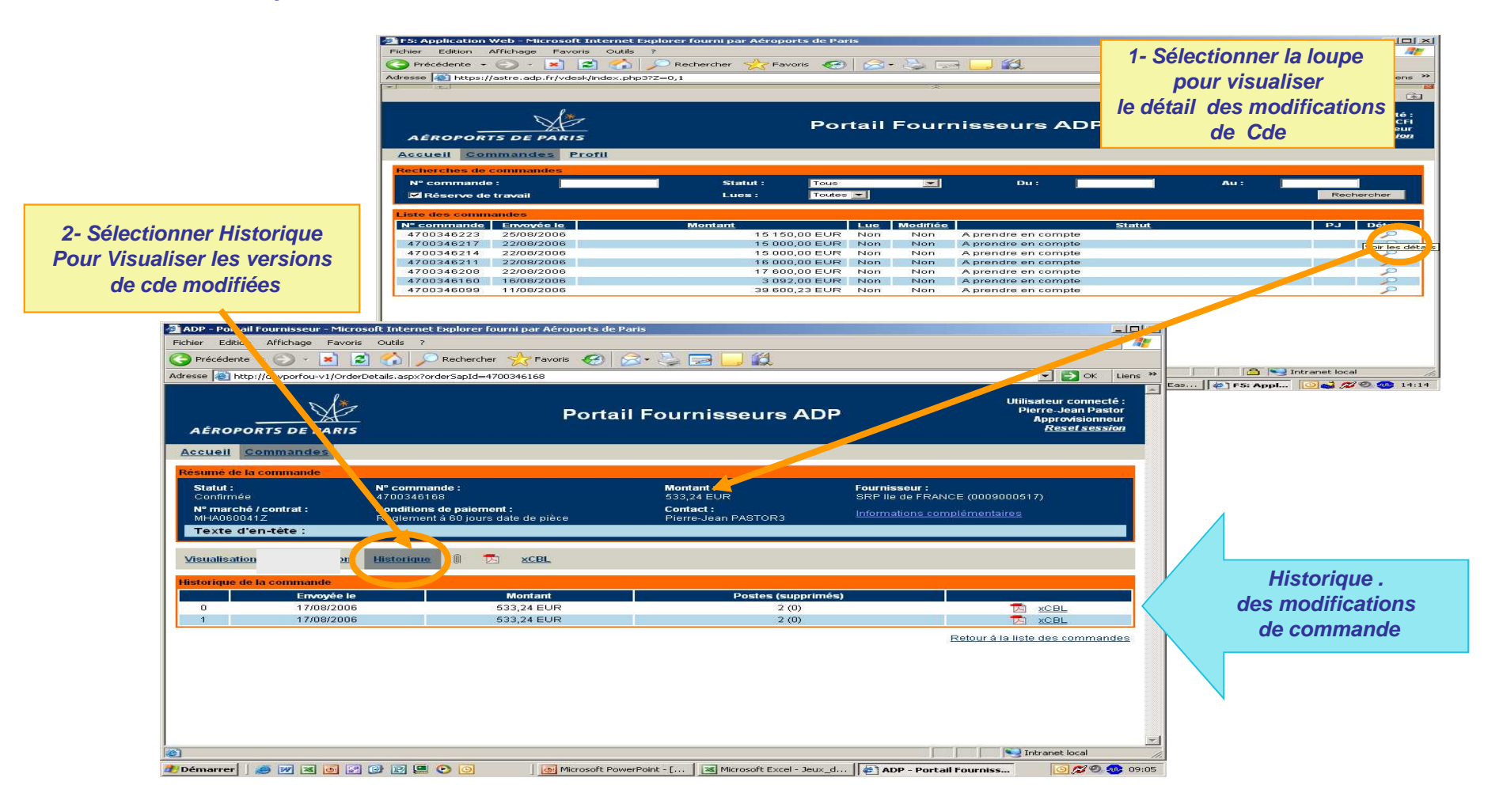

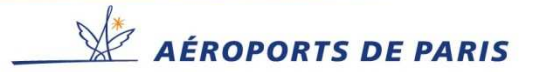

## Mails transmis Par le Portail aux Approvisionneurs ADP.

### Commande poste rejeté(s)

| [Portail Fournisseurs ADP][Non conformité] Alerte sur commande 4700346229 - Message (Texte brut)                                                                                       |                                             |
|----------------------------------------------------------------------------------------------------|---------------------------------------------|
| jchier Edition Affichage Insertion Format Qutils Actions ?                                                                                                    |                                             |
| ); Régondre 🚑 🚑 👔 🚽 🧐 🗙 🐗 🔻 😫 Options 😼 🖓 🔛 🦓 💂                                                                                                    |                                             |
| ▲ G I S I E E E E E E E E E E                                                                                                    |                                             |
| De : Portail Fournisseur ADP [portail-fournisseur@adp.fr]                                                                                                    | Date : ven. 25/08/2006 14:36                |
| À : PASTORI Pierre-Jean                                                                                                    |                                             |
| Lc :<br>Objet : [Portail Fournisseurs ADP][Non conformité] Alerte sur commande 4700346229                                                                                              |                                             |
| Un fournisseur a saisi une confirmation présentant une non conformité sur au moins 1 post<br>vouloir vous connecter au portail fournisseurs ADP pour prendre en compte cette non confo | e. Nous vous remercions de bien 🔺<br>rmité. |
| Commande concernée : 4700346229                                                                                                    |                                             |
| Four hissen concerne . She ine de France                                                                                                    |                                             |
|                                                                                                    |                                             |
|                                                                                                    |                                             |
|                                                                                                    |                                             |
|                                                                                                    |                                             |
|                                                                                                    |                                             |
|                                                                                                    |                                             |
|                                                                                                    |                                             |
|                                                                                                    |                                             |
|                                                                                                    |                                             |
|                                                                                                    |                                             |
|                                                                                                    |                                             |
|                                                                                                    |                                             |
|                                                                                                    |                                             |
|                                                                                                    |                                             |
|                                                                                                    |                                             |
|                                                                                                    |                                             |
|                                                                                                    |                                             |
|                                                                                                    |                                             |
|                                                                                                    | <b>T</b>                                    |

### Liste Cdes non lues par le fournisseur

> 24 heures > 48 heures

| [Portail Fournisseurs ADP][Relance] Comn                                                                                           | handes à traiter par vos fournisseur                   | s au 24/08/2006 | - Message (Texte  | brut)             |                              | - 8 ×    |
|----------------------------------------------------------------------------------------------------|--------------------------------------------------------|-----------------|-------------------|-------------------|------------------------------|----------|
| Eichier Edition Affichage Insertion Form                                                                                           | a <u>t O</u> utils Action <u>s ?</u>                   |                 |                   |                   |                              |          |
| 💫 Régondre 🍂 🚑   😰 📕 🎒   🤊 🗙                                                                                                    | 🍩 🔻 🔝 Options   😼   🎦   😰                              | 🖥 🚠 🖕           |                   |                   |                              |          |
| • <u>A</u> G.                                                                                                    | <i>I</i> §   ■ ■ ■ 目 目 律 領                             |                 |                   |                   |                              |          |
| De : Portal Fournisseur ADP [portal-fournisse<br>À : PASTORI Pierre-Jean<br>Cc :<br>Objet : [Portal Fournisseurs ADP][Relance] Com | ur@adp.fr]<br>mandes à traiter par vos fournisseurs au | 24/08/2006      |                   |                   | Date : jeu. 24/08/2006 16:36 |          |
| Voici la liste des commandes a                                                                                                    | rrivées sur le portail fo                              | urnisseur né    | cessitant une     | e action de la pa | rt de vos fournisseurs.      | <u>^</u> |
| Commandes à lire par vos fourn                                                                                                    | isseurs arrivées sur le p                              | ortail depui:   | s plus de 24      | heures            |                              |          |
| N° commande Sta                                                                                                    | tut Envoyée                                            | le Four:        | nisseur           |                   |                              |          |
| 4700346218 & conf<br>4700346171 & conf                                                                                             | irmer 22/08/20<br>irmer 17/08/20                       | 06 SRP ILE      | SFCP<br>DE France | -                 |                              |          |
| Commandes à traiter par vos fo                                                                                                    | urnisseurs arrivées sur l                              | e portail de    | puis plus de      | 48 heures         |                              |          |
| N° commande Sta                                                                                                    | tut Envoyée                                            | le Four:        | nisseur           |                   |                              |          |
| 4700346175 A conf                                                                                                    | irmer 17/08/20                                         | 06 SRP ILE      | DE France         |                   |                              |          |
|                                                                                                    |                                                        |                 |                   |                   |                              |          |
|                                                                                                    |                                                        |                 |                   |                   |                              |          |
|                                                                                                    |                                                        |                 |                   |                   |                              |          |
|                                                                                                    |                                                        |                 |                   |                   |                              |          |
|                                                                                                    |                                                        |                 |                   |                   |                              |          |
|                                                                                                    |                                                        |                 |                   |                   |                              |          |
|                                                                                                    |                                                        |                 |                   |                   |                              |          |
|                                                                                                    |                                                        |                 |                   |                   |                              |          |
|                                                                                                    |                                                        |                 |                   |                   |                              |          |
|                                                                                                    |                                                        |                 |                   |                   |                              | 7        |

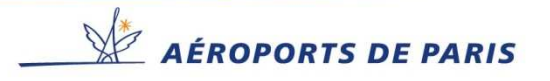

## Mails transmis par le Portail aux Fournisseurs.

#### **Nouvelle Commande**

| 🚰 Gmail - [Portail Fournisseurs :    | ADP] Commandes à traiter au 18/08/2006 - Microsoft Internet Explorer fourni par Aéroports de Pari  | _ 8                                   |
|--------------------------------------|----------------------------------------------------------------------------------------------------|---------------------------------------|
| Fichier Edition Affichage Fav        | oris Outils ?                                                                                      | 1                                     |
| 🔇 Précédente 🔹 🕥 - 💌                 | 😰 🐔 🔎 Rechercher 🤺 Favoris 🤣 🎯 🖌 🍃 📓 🖉 🛄                                                           |                                       |
| Adresse 🗿 http://mail.google.com/    | mal/?auth=DQAAAG4AAAARWFfiC9Agt_fN8LK2FcfM-dedjDwVSg1.DnUm-7C0uFwu7JwVIq4gxLxY0DCxiW7q3KCwWb45_    | LYYLuNXXx68JXPRZbscRav 🔽 🎅 OK 🛛 Liens |
|                                      |                                                                                                    |                                       |
|                                      | Siptogoginan<br>Diskaska das la second                                                             | Afficher les options de recherche     |
|                                      | Recherche dans les messages Recherche sur le                                                       | Créer un filtre                       |
| Nouveau message                      | Paris-Nice 43 € - www.eDreams.fr - Découvrez nos offres et partez Sans vous ruiner. Réservez en.   | Lien commercial < > Personnaliser     |
| Boite de réception                   | « Retaur à Raite de récention Archiver Simpler comme snam Simplimer Autor                          | ae actione                            |
| Suivi 🕱                              | Arteretin a Date de receptada Antimer Signale cominesteria Coppanies (Addie                        |                                       |
| Tous les chats 🖓                     |                                                                                                    | (Plus récent 8 sur 15 Plus ancien.)   |
| Messages envoyés                     | [Portail Fournisseurs ADP] Commandes à traiter au 18/08/2006                                       | Nouvelle fenêtre                      |
| Brouillons                           | Boîte de réception                                                                                 | 🖨 Imprimer                            |
| Tous les messages                    | ( Portail Fournisseur ADP < portail-fournisseur@ado fr≥ à moi Autres options 18 août               | <u> </u>                              |
| Spam                                 | Voici la lista das commandas arivées sur la nortail fournissaur nécessitant una action de          | Liens commerciaux                     |
| Corbeille                            | votre part.                                                                                        | La France métropolitaine              |
| Cantanta                             |                                                                                                    | avec les petits prix                  |
| Comacis                              | Commandes à traiter sur le portail arrivées depuis plus de 48 heures                               | d'Air France                          |
| <ul> <li>Contacts rapides</li> </ul> | Nº commande Statut Envoyáe le                                                                      | www.airfrance.fr                      |
| Rechercher, ajouter, inviter         |                                                                                                    | Vols ou Trains                        |
| Fournisseur SRPCDG                   | 4700346095 A confirmer 11/08/2006                                                                  | Comparez les Prix des Trajets en      |
| Ma disponibilité 🔻                   | Ce message et les pieces qui y sont eventuellement jointes sont exclusivement transmis a           | Avion ou en Train avec Kelkoo I       |
| Julian Lawi                          | Fintention des personnes physiques ou morales auxquelles ils sont destines.                        | voyages kelkoo.tr/                    |
| Alouter un                           | Paris par telephone ou par courrier electronique de retour a l'expediteur et de supprimer toute    | Vols à Prix Imbattables               |
| contact Afficher tout                | copie de ce message.                                                                               | Aéroport De Paris                     |
| ▼ l ihallás                          | Par ailleurs, il vous est notifie que toute divulgation, reproduction, distribution ou utilisation | Guide de Vols et de Réservations !    |
| Modifier les lihellés                | quelconque de tout ou partie de ce message (y compris de ses eventuelles pieces jointes) et        | www.rvuyage.com                       |
|                                      | Internet ne permettant pas d'assurer l'integrite de ce message. Aeroports de Paris et              | autres liens commerciaux »            |
|                                      | l'expediteur declinent toute responsabilite au cas ou il aurait ete intercepte ou modifie par      | Pages connexes                        |
| <ul> <li>Inviter un ami</li> </ul>   | quiconque.                                                                                         | rayes connexes                        |
| Uttrir Gmail à :                     | This manager and any papelide attachments are transmitted for the surface of the                   | Chine : ouverture au trafic d'un      |
|                                      | intended recipient(s)                                                                              | Chine are 2 hours are                 |
| Envoyer une invitation               | Should you receive this message by mistake, please notify ADP or the sender at once by             | L'aéroport de Puzhehe vient d'être    |
| 15 restante(s)                       | telephone or return e-mail and delete it from your system.                                         | ouvert au trafic dans le              |
| aperçu de l'invitation               | Moreover, any form of reproduction dissemination, copying, disclosure, modification,               |                                       |

### **Relance des Cdes non lues**

#### > 24 heures > 48 heures

| C                                                                                                    |                      |                   |                                    |                           | sipo               | Marginaniconi Pa                        | r las ortions de rechersto    |
|----------------------------------------------------------------------------------------------------|----------------------|-------------------|------------------------------------|---------------------------|--------------------|-----------------------------------------|-------------------------------|
| GMail                                                                                                    |                      |                   | Récherche dans les m               | essages                   | Recherche sur le W | leb Créer u                             | in fitre                      |
| byGoogle BETA                                                                                                    | Musiciens biz mo3 m  | usique à écouter  | - mo3: Malin Plaisir, l'amour sur  | un fi                     |                    | Extrait du W                            | eb < > Perconnation           |
| Boîte de réception (19)                                                                                                    | « Retour à Boite de  | réception av      | hiver Signaler comme spam          | Supprimer                 | lufres actions     |                                         | · Plus récent 6 sur           |
| Suivi 🛱                                                                                                    |                      |                   |                                    |                           |                    |                                         | Plus ancier                   |
| Terration of the Content of the Content of the Cont |                      |                   |                                    |                           |                    |                                         | dente concerno                |
| Tous les chais Y                                                                                                    | [Portail Fournis:    | seurs ADP][Re     | elance] Commandes à tra            | iter au 24/08/2006        | Boite de réception |                                         |                               |
| Messages envoyés                                                                                                    | Andread              | ADD               | -mortal forumino sur Marda for à m | al .                      | 201403-02104       |                                         | nôtre                         |
| Brouillons                                                                                                    | a Portali Fourni     | sseur ADP         | shorran-roomisseur@aup.ir.e a u    |                           | Autres options     | 24 ad riouveile re                      | incere .                      |
| Tous les messages                                                                                                    | Voici la liste des c | commandes arrivé  | es sur le portail fournisseur néce | essitant une action de vo | tre part.          | mprimer Imprimer                        |                               |
| Sham                                                                                                    |                      |                   |                                    |                           |                    | Réduire tou                             | t                             |
| <u>open</u>                                                                                                    | Commandes à lire     | arrivées sur le p | ortail depuis plus de 24 heures    |                           |                    |                                         |                               |
| Corbelle                                                                                                    | 100                  | 12/9/1            | 4 8 2                              |                           |                    | 13                                      | 1 7 10 31                     |
| Contacte                                                                                                    | Nº commande          | Statut            | Envoyeelle                         |                           |                    | Liens commer                            | ciaux ( <u>commentaires</u> ) |
| ovinasta                                                                                                    | 4700240405           | 0                 | 40.000/0000                        |                           |                    | Recouvremen                             | nt des impaves                |
| Contacts ranidas                                                                                                    | 4700346195           | A contirmer       | 16/06/2006                         |                           |                    | Nouvelle métho                          | de d'enceissement             |
| Contracto rapideo                                                                                                    | 4700346171           | A contirmer       | 17/00/2006                         |                           |                    | ranide à nartir c                       | le 3 Euros HT                 |
| Rechercher, ajouter, invite                                                                                                    | 4700346111           | A contirmer       | 17/08/2006                         |                           |                    | www.vite.enc                            | aisser com                    |
| Equipping an CED ORV                                                                                                    | 4/0034613/           | A contirmer       | 11/08/2006                         |                           |                    | IT IT IT THE SHO                        | 100010011                     |
| • Fournisseur Sive Ort I                                                                                                    | 4700346134           | A continuer       | 11/00/2000                         |                           |                    | Traçabilité en                          | entrepôt                      |
| Ma disponibilité 🔻                                                                                                    | 4700346135           | A contirmer       | 11/00/2006                         |                           |                    | Suivi des march                         | nandises en temps             |
| lufien Lewi                                                                                                    | 4700346133           | A confirmer       | 11/00/2000                         |                           |                    | réel. Terminal e                        | mbarqué ou piéton.            |
| Autor un                                                                                                    | 4700346129           | A confirmer       | 11/08/2006                         |                           |                    | www.handheli                            | d.fr                          |
| contact Afficher tout                                                                                                    | 4700346127           | A confirmer       | 11/08/2006                         |                           |                    | San al la                               | 0.000                         |
|                                                                                                    | 4700346126           | A confirmer       | 11/08/2006                         |                           |                    | Gestion des o                           | commandes SAP                 |
| ▼ Libelés                                                                                                    | 4700346125           | A confirmer       | 11/08/2006                         |                           |                    | Automatisez le                          | traitement de vos             |
| Modifier las Ibellás                                                                                                    | 4700346124           | A confirmer       | 11/08/2006                         |                           |                    | commandes clie                          | ents dans SAP                 |
| mound too noons                                                                                                    | 4700346123           | A confirmer       | 11/08/2006                         |                           |                    | www.esker.fr/                           | livreblanc-SAP                |
|                                                                                                    | 4700346122           | A confirmer       | 11/08/2006                         |                           |                    | Outlook Error                           | Danair                        |
| The descention                                                                                                    | 4700346121           | A confirmer       | 11/08/2006                         |                           |                    | Datast 9 Presi                          | Cudical: Error                |
| • Inviter UN ami                                                                                                    | 4700346120           | A confirmer       | 11/08/2006                         |                           |                    | Detect & Repair                         | JODY Error                    |
| Offrir Ginail à :                                                                                                    | 4700346119           | A confirmer       | 11/08/2006                         |                           |                    | Repair rour PC                          | TOU W - FIEE                  |
|                                                                                                    | 4700346117           | A confirmer       | 11/08/2006                         |                           |                    | www.Registry                            | Smart com                     |
|                                                                                                    | 4700346115           | A confirmer       | 11/08/2006                         |                           |                    | m w w stegisol y                        | onioi cooni                   |
| Entoyer une Indialon                                                                                                    | 4700346116           | A confirmer       | 11/08/2006                         |                           |                    | autres liens d                          | ommerciaux »                  |
| 15 res lanie(s)                                                                                                    | 4700346112           | A confirmer       | 11/08/2006                         |                           |                    |                                         |                               |
| aperçu de l'invitation                                                                                                    | 4700346108           | A confirmer       | 11/08/2006                         |                           |                    | Page                                    | is connexes                   |
|                                                                                                    | 4700346107           | A confirmer       | 11/08/2006                         |                           |                    | -                                       |                               |
|                                                                                                    | 4700346105           | A confirmer       | 11/08/2006                         |                           |                    | PRESSE: GdF c                           | onteste griefs de l'UE        |
|                                                                                                    | 4700346104           | A confirmer       | 11/08/2006                         |                           |                    | sur                                     |                               |
|                                                                                                    | 4700346101           | A confirmer       | 11/08/2006                         |                           |                    | Easy Bourse (C                          | Communiqués de                |
|                                                                                                    | 4700346110           | A confirmer       | 11/08/2006                         |                           |                    | presse) - 3 hou                         | irs ago                       |
|                                                                                                    | 4700346109           | A confirmer       | 11/08/2006                         |                           |                    | PARIS (Dow Jo                           | nes)La direction de           |
|                                                                                                    | 4700346106           | A confirmer       | 11/08/2006                         |                           |                    | Gaz de France                           | (1020648.FR) a                |
|                                                                                                    | 4700346102           | A confirmer       | 11/08/2006                         |                           |                    | 1100 0000000000000000000000000000000000 | dana da ana Pinat             |
|                                                                                                    | 1 4700346103         | A confirmer       | 11/08/2016                         |                           |                    | une el louete re                        | Partail Faurainanu            |

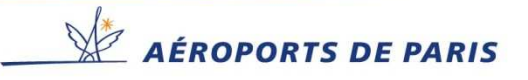

# Principe de fonctionnement de commande avec confirmation

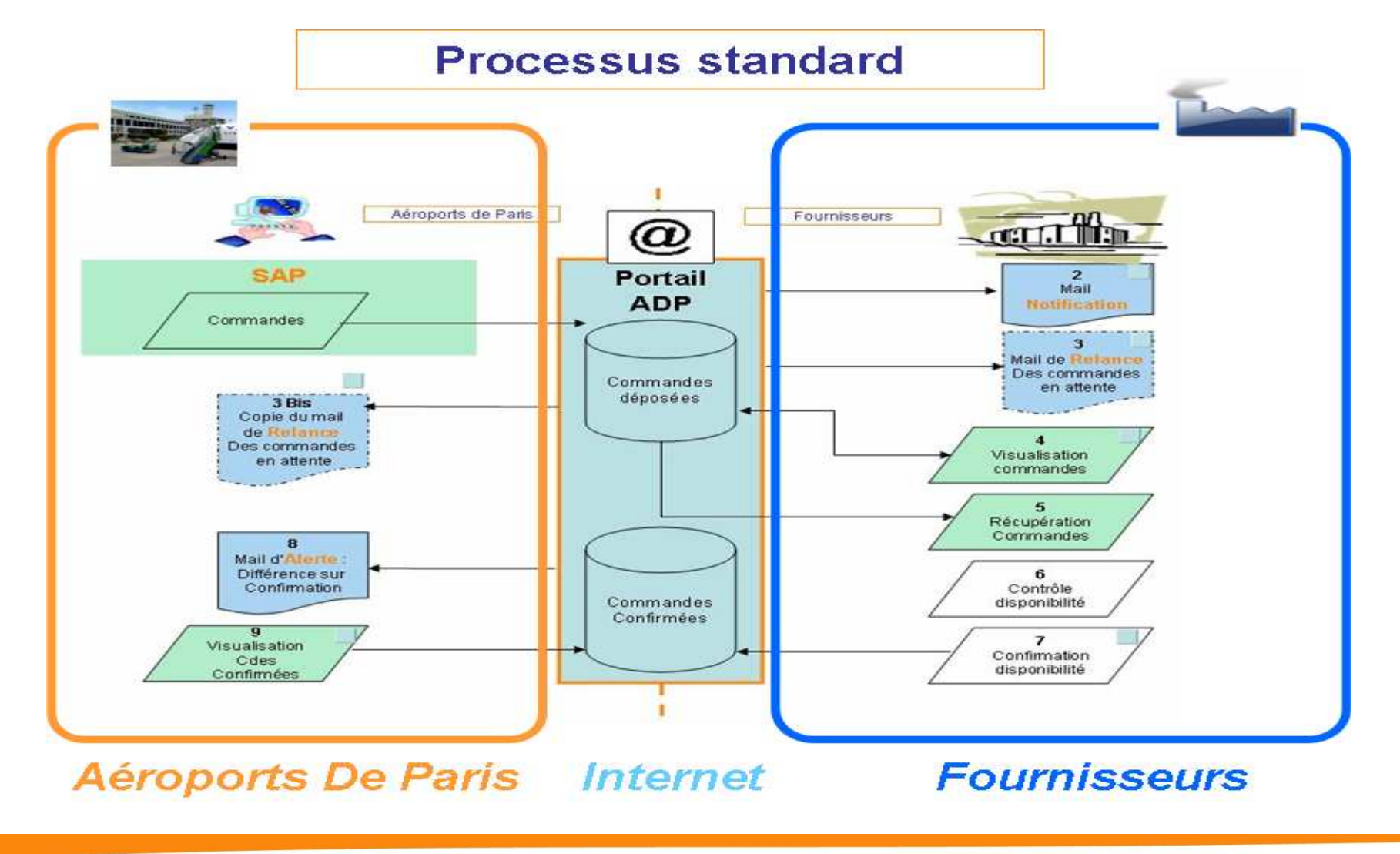

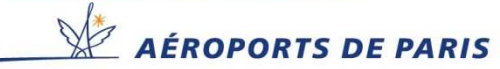

## Connexion au Site Portail Fournisseurs A.D.P

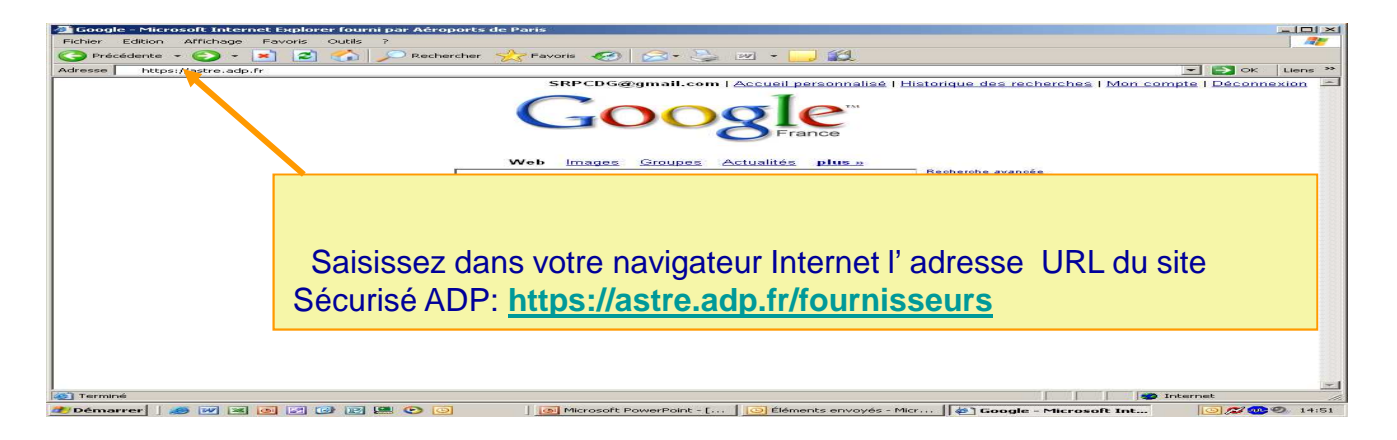

Etape 1 Choix du mode d'authentification :

Pour l'accès au Portail fournisseurs les utilisateurs devront sélectionner « Compte et Mot de Passe Bureautique »

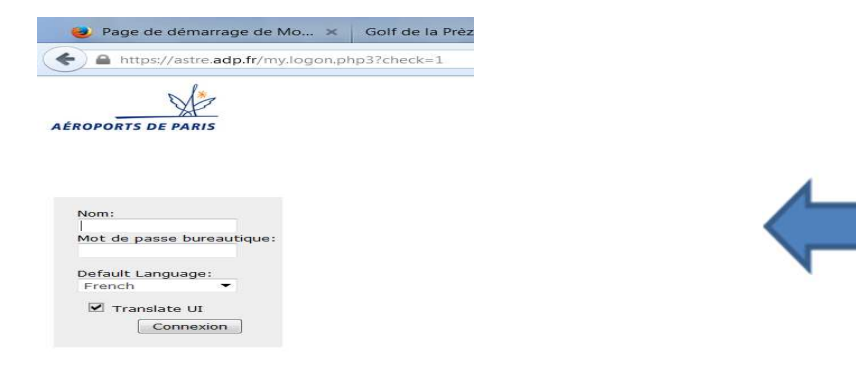

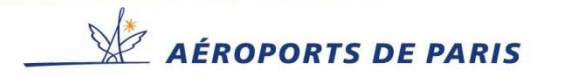

## Connexion au Site Portail Fournisseurs A.D.P

### Etape 2 Identifiants :

### Saisir le login dans la zone NOM et le mot de passe

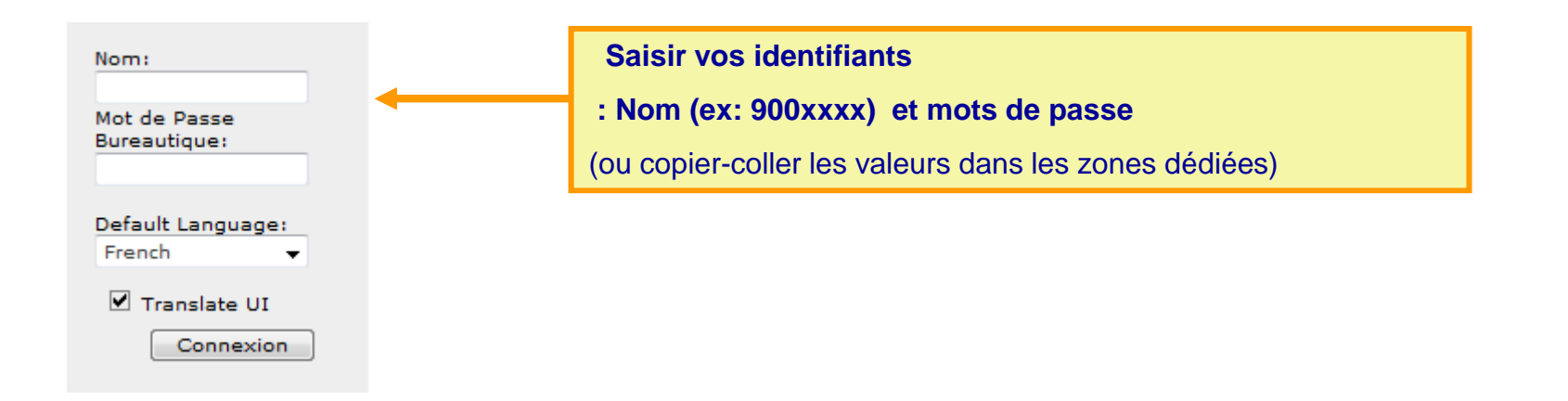

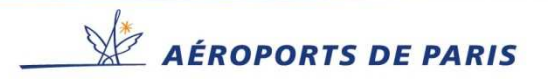

### Accéder à votre compte Portail.

#### Page d'accueil . Naviguer dans le portail

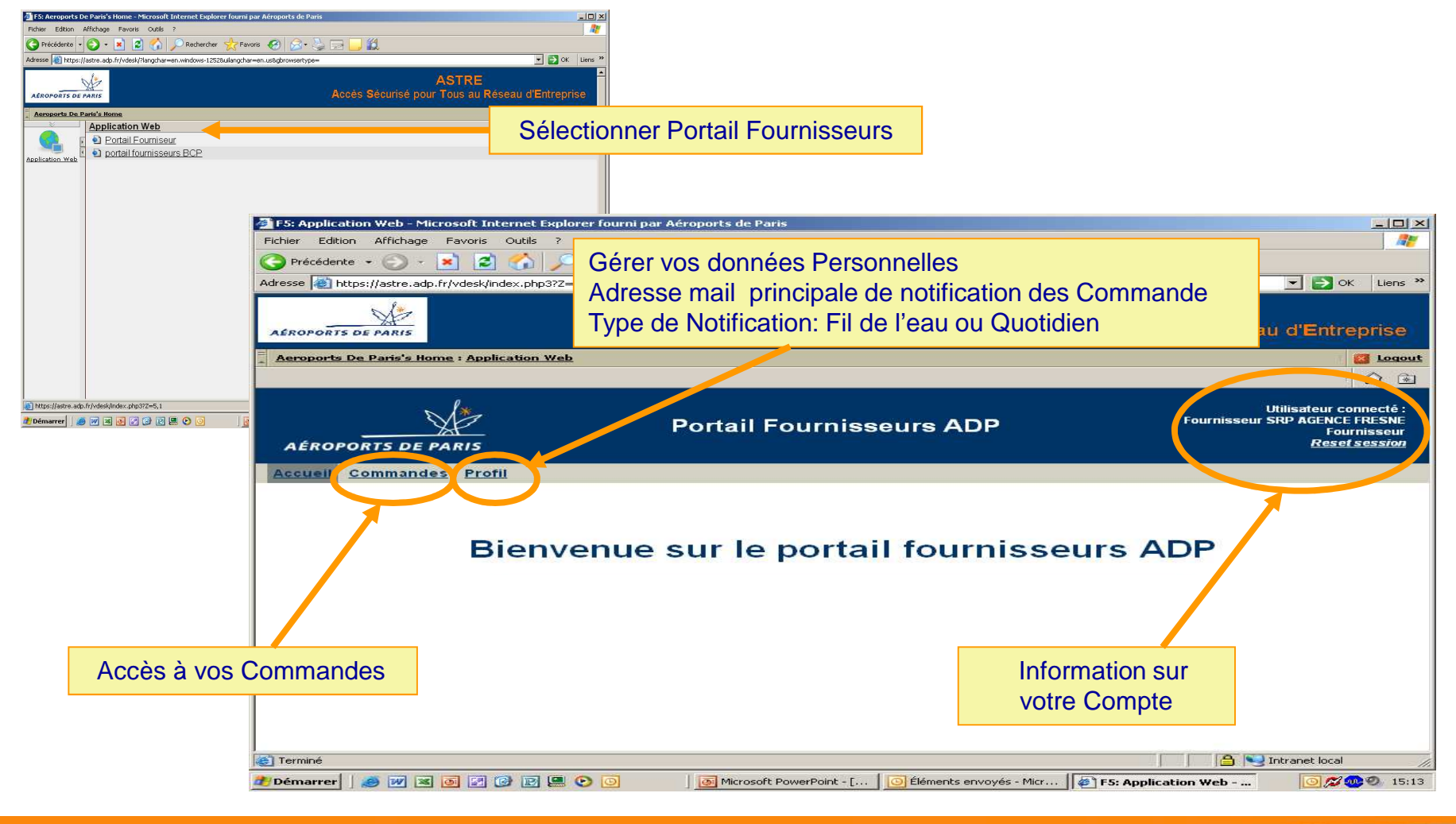

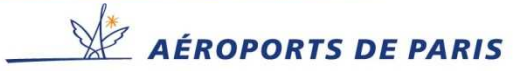

Vous avez la possibilités de modifier l'adresse Mail de Notification des commandes ainsi que le type de notification envoi des messages au fil de l'eau ou quotidiennement .

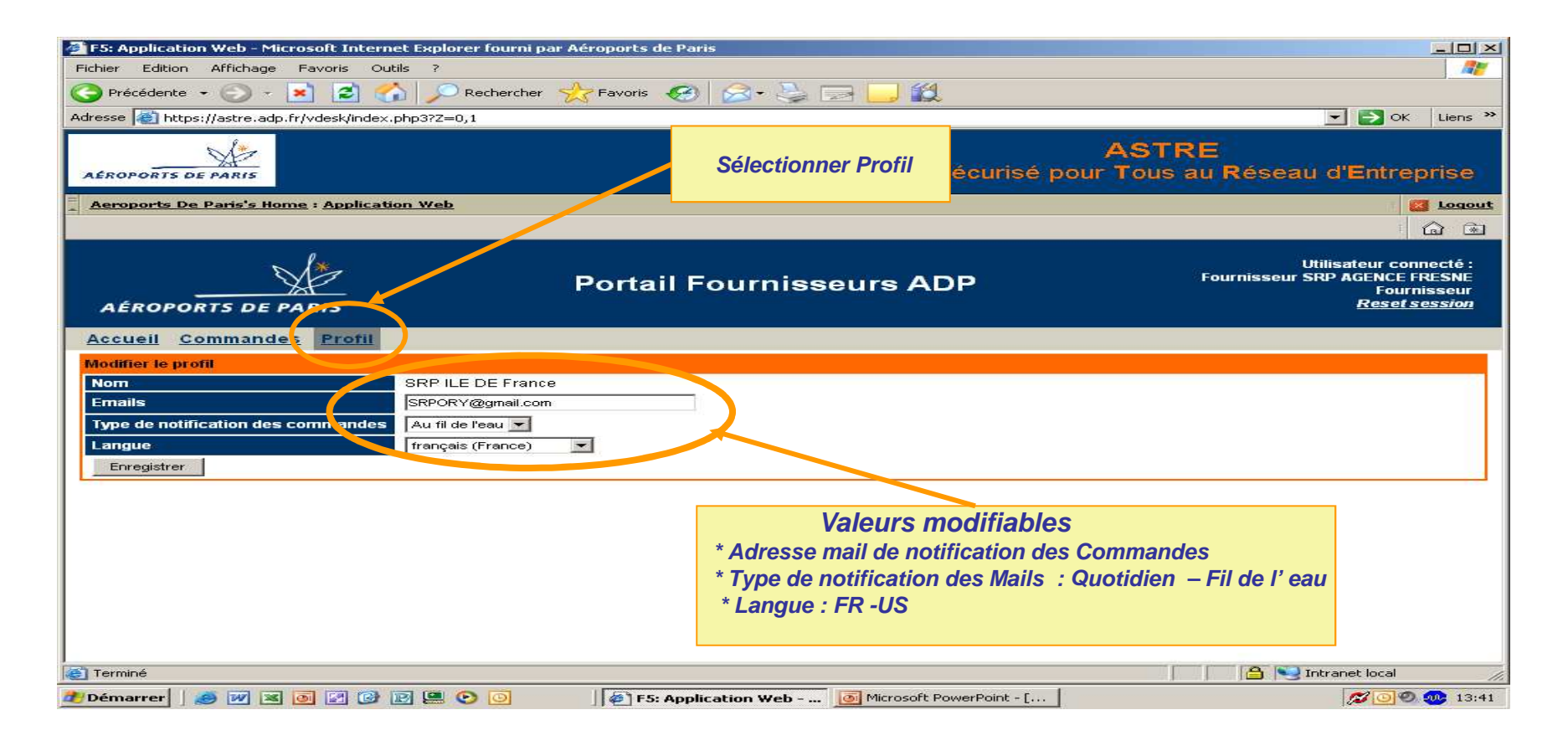

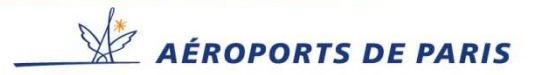

## Votre Réserve de travail (Commandes à traiter)

#### Liste des commandes .

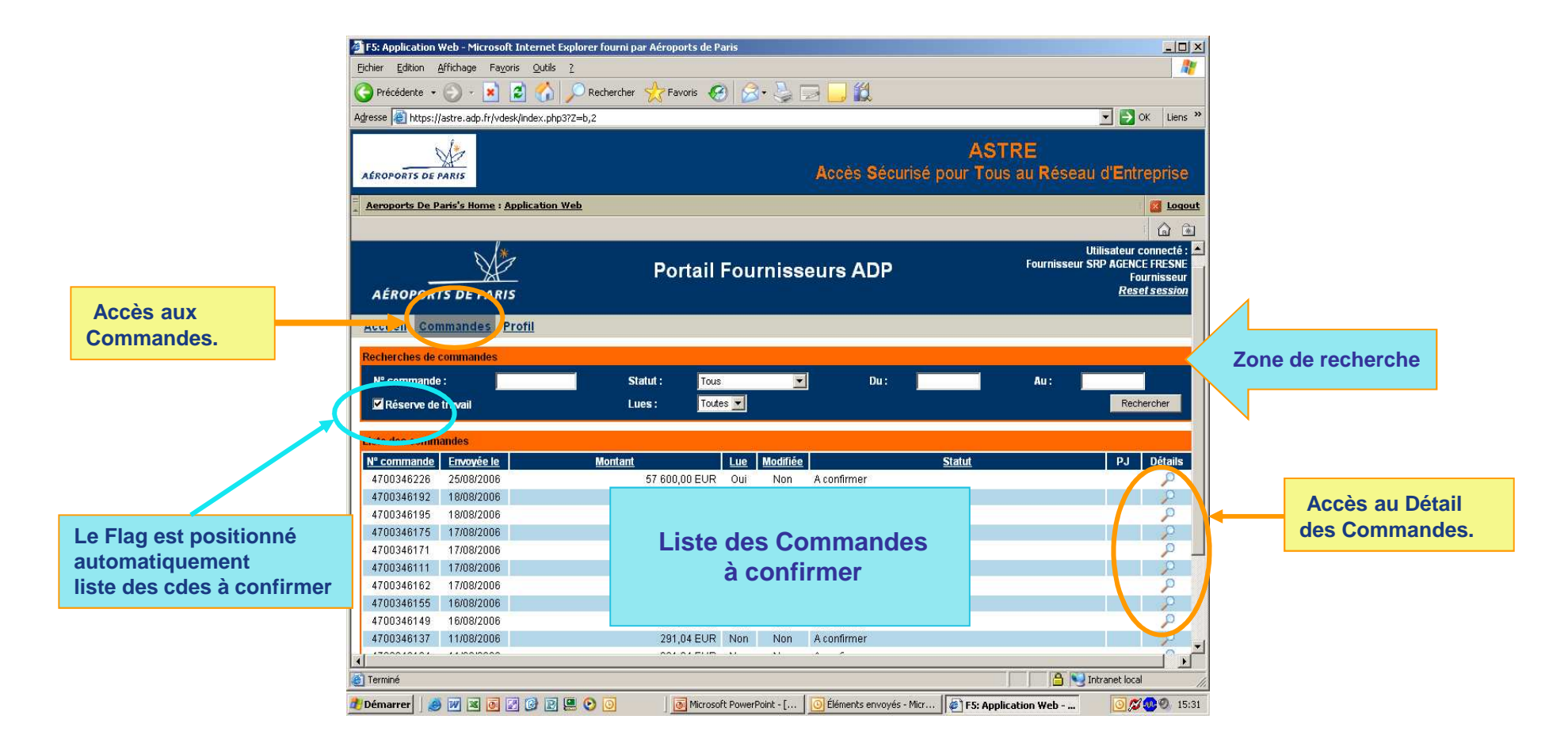

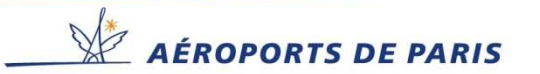

### **Rechercher Commandes.**

Les Critères de recherche peuvent être combinés pour affiner les requêtes .

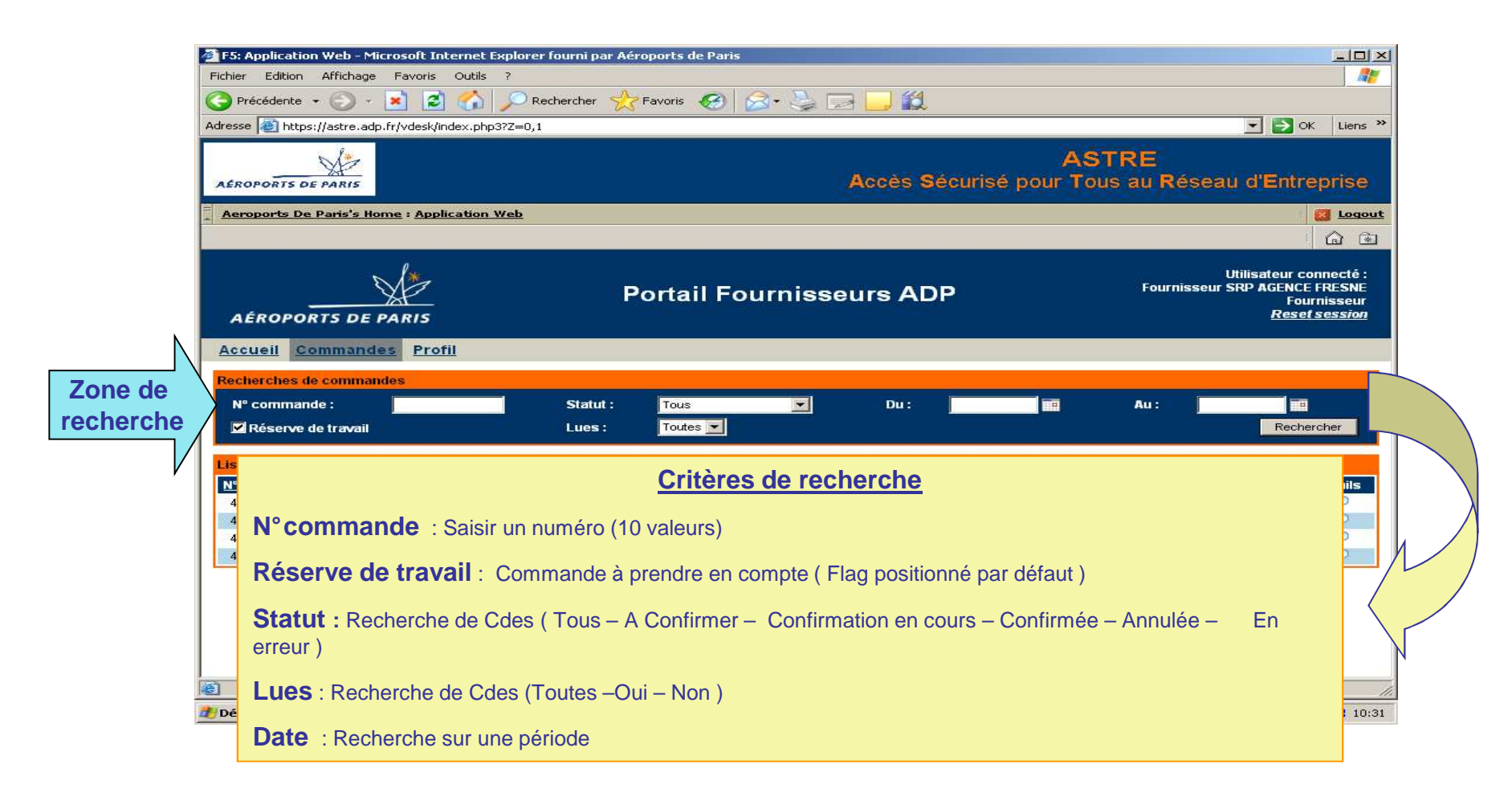

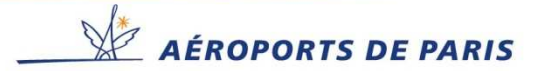

### Accéder au détail d'une Commande.

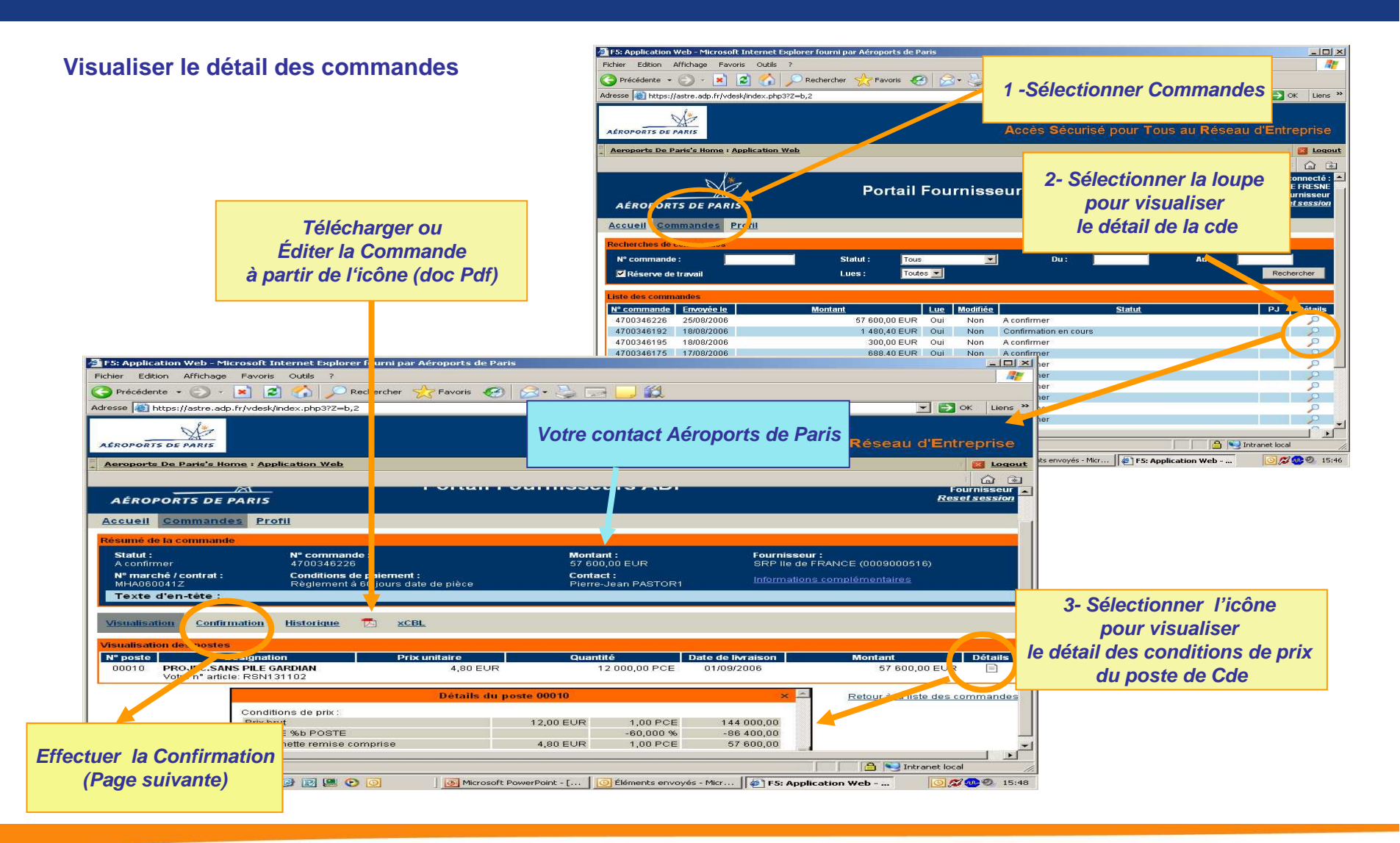

AÉROPORTS DE PARIS

## **Confirmer Postes de commande (étapes 1)**

### Prendre connaissance et accepter les postes d'une commande.

| Statut :<br>A confirr | N° commande :<br>ner 4700420989                                            |                              | <b>Montant :</b><br>898,32 E∪F               | र                 |            | F <b>ournisseur :</b><br>Démo portail 5 (000999998 | :5)             |
|-----------------------|----------------------------------------------------------------------------|------------------------------|----------------------------------------------|-------------------|------------|----------------------------------------------------|-----------------|
| N° marc<br>MHA07F     | hé / contrat : Conditions de paiem<br>PO01 Règlement à 60 jour             | ent :<br>s date de pièce     | Contact :<br>Compte VA                       | BF TESTPORFOU1    | <u>1.</u>  | Bouton<br>« Tout accepter »                        | <u>2</u>        |
| Texte                 | d'en-tête :                                                                |                              |                                              |                   |            |                                                    |                 |
| Visualisat            | tion <u>Confirmation</u> Hist 2. Le                                        | bouton « to<br>oter tous les | ut accepter » permet<br>s postes de la comma | nde               |            |                                                    |                 |
| Confirmati            | on des postes                                                              |                              |                                              |                   |            |                                                    |                 |
| N° poste              | Désignation                                                                | Prix<br>unitaire             | Quantité                                     | Date de livraison | Montant    | Confirmation                                       | Commentaires    |
|                       |                                                                            |                              |                                              |                   |            | Tout accepter                                      |                 |
| 00010                 | PROJEC.ENERGIZER PRO KRYPTON + PILE<br>Votre n° article: RSN131102         | 44,66 EUR                    | 10,00 PCE                                    | 24/12/2007        | 446,60 EUR | ⊙Oui O Non O A<br>traiter                          |                 |
| 00020                 | GOULOTTE DLP 50X75 2M BL. LEG 300 30                                       | 7,06 EUR                     | 10,00 PCE                                    | 13/12/2007        | 70,55 EUR  | Oui O Non O A                                      | 8<br>8<br>8     |
| 00030                 | EMBOUT DLP 50X75 BL. LEG 303 10                                            | 1,67 EUR                     | <b>3.</b> Attendre la fir                    | n du chargemen    | 6,65 EUR   | Oui O Non O A<br>traiter                           |                 |
| 00040                 | SUPPORT MOSAIC 2 MOD. BL. LEG 303 81                                       | 1,12 EUR                     | 10,00 PCE                                    | 13/12/2007        | 11,15 EUR  | ⊙ Oui ⊂ Non ⊂ A<br>traiter                         |                 |
| 00050                 | PILE LITHIUM.3V 2L76 ENERG. 013801<br>Votre n° article: DUR4003323         | 2,26 EUR                     | 10,00 PCE                                    | 28/12/2007        | 22,60 EUR  | ⊙ Oui ⊂ Non ⊂ A<br>traiter                         |                 |
| 00060                 | VENTIL.OSCILLANT 220VHZ UNELVENT<br>001361<br>Votre n° article: UNE6505000 | 33,08 EUR                    | 10,00 PCE                                    | 20/12/2007        | 330,77 EUR | Oui O Non O A<br>traiter                           |                 |
|                       | ITION, effectuer les modifica                                              | tions <u>une</u>             | <u>à une,</u><br>argement                    |                   |            | 4. Confirme                                        |                 |
| d <u> </u>            |                                                                            |                              |                                              |                   |            | Retour à la liste                                  | des commandes 💌 |

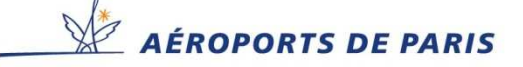

## Rejeter un poste de Commande (étape 1)

#### Prendre connaissance, rejeter ou proposer une modification de poste sur une commande

| 1-          | Sélectionner confirmation                                                                                                    | rol par Aéroports de P<br>cher 🔧 Favoris 🧲 | Détail de                                            |                                  |                                            |                                               | Cau d'Entreprise                 |                    |
|-------------|----------------------------------------------------------------------------------------------------|--------------------------------------------|------------------------------------------------------|----------------------------------|--------------------------------------------|-----------------------------------------------|----------------------------------|--------------------|
|             | ACODOCTS DE PARTS                                                                                                    |                                            |                                                      |                                  |                                            |                                               |                                  |                    |
| R           | Sound de la Commande - Profil<br>Sialut : ante<br>Sialut : Profil<br>Sialut : Profil<br>Si | ement :<br>surs date de plèce              | Montant :<br>57 500,00 E<br>Contact :<br>Pierre-Jean | UR<br>PASTOR                     | Fournis<br>SRP lie<br>informs              | Seur :<br>de FRANCE (000)<br>tions complément | 3000515)<br>(aires               |                    |
|             | Configuration Historique     Configuration Historique     Statistication des poster     Configuration     Configuration     Configura                                                                                                    | XCBL<br>Prix unitaire<br>4,80 EUR          | Quantité<br>12.000                                   | 0.00 PCE                         | Date de livraison<br>01/09/2006            | Monta                                         | nt Détails<br>7 600,00 EUR 📄     |                    |
|             | onditions de prix :<br>recorat<br>i emise %b Poste<br>i leur nette remise compr                                                                                                    | Détails du p                               | 12.00 EUR<br>4.80 EUR                                | 1,00 PCE<br>50,000 %<br>1,00 PCE | ×<br>144 000,00<br>-86 400,00<br>67 600,00 | Retour                                        | a la liste des commandes         |                    |
| /isualisati | ion Confirmation Historique                                                                                                    |                                            | owerPoint - [ ] 💽 Élén                               | ments envo                       | yés-Micr   (≢) FS: A                       | pplication Web                                | Etape1: reje                     | ter                |
| l° poste    | Désignation                                                                                                    |                                            | Ou ou tit ó                                          |                                  | oate de livraison                          | Montant                                       | Confirmation                     | Commentaires       |
| 00010       | PROJEC.ENERGIZEI Sé<br>Votre n° article: RSN                                                                                                    | Commande Nor                               | N conforme                                           | )E                               | 24/12/2007                                 | 446,60 EUR                                    | Tout accepter<br>⊙ Oui ◯ Non ◯ A |                    |
| 00020       | GOULOTTE DLP 50X75 2M BL. LEG 300 30                                                                                                    | 7,06 EUR                                   | 10,00                                                | PCE                              | 13/12/2007                                 | CO, SS EUR                                    | Oui  Non A                       |                    |
| 00030       | EMBOUT DLP 50X75 BL. LEG 303 10                                                                                                    | 1,67 EUR                                   | 10,00                                                | PCE                              | 13/12/2007                                 | 16,65 EUR                                     | ⊙ Oui ⊂ Non ⊂ A<br>traiter       |                    |
| 00040       | SUPPORT MOSAIC 2 MOD. BL. LEG 303 81                                                                                                    | 1,12 EUR                                   | 10,00                                                | PCE                              | 13/12/2007                                 | 11,15 EUR                                     | ● Oui O Non O A<br>traiter       |                    |
| 00050       | PILE LITHIUM.3V 2L76 ENERG. 013801<br>Votre nº article: DUR4003323                                                                                                    | 2,26 EUR                                   | 10,00                                                | PCE                              | 28/12/2007                                 | 22,60 EUR                                     | ⊙ Oui O Non O A<br>traiter       |                    |
| 00060       | VENTIL.OSCILLANT 220VHZ UNELVENT<br>001361<br>Votre n° article: UNE6505000                                                                                                    | 33,08 EUR                                  | 10,00                                                | PCE                              | 20/12/2007                                 | 330,77 EUR                                    | ● Oui O Non O A<br>traiter       | E.                 |
|             |                                                                                                    |                                            |                                                      |                                  |                                            |                                               |                                  | Confirmer          |
|             |                                                                                                    |                                            |                                                      |                                  |                                            |                                               | Retour à la liste                | des commandes 🔻    |
|             |                                                                                                    |                                            |                                                      |                                  |                                            |                                               | Out to I                         | James and some for |

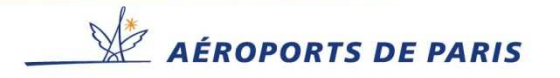

#### Rejeter ou proposer des modifications de poste sur une commande.

| F5: Application Web - Microsoft Internet Explorer fourni par Aéroports                                                                                                    | de Paris                                                                                                    |                                        |
|----------------------------------------------------------------------------------------------------|----------------------------------------------------------------------------------------------------|----------------------------------------|
| Fichier Edition Affichage Favoris Outils ?                                                                                                    |                                                                                                    | Etape2: Rejeter                        |
| 🕒 Précédente 🔹 🕤 🖌 🙎 🏠 🔎 Rechercher 🔆 Favoris                                                                                                    | 😔 😂 🖂 🔜 🛍                                                                                                    |                                        |
| Adresse 🕘 https://astre.adp.fr/vdesk/index.php3?Z=0,1                                                                                                    |                                                                                                    | 🗾 🛃 OK 🛛 Liens 🌺                       |
| Ma                                                                                                    | AŚ                                                                                                    | TRE                                    |
| AEROPORTS DE PARIS                                                                                                    | Accès Sécurisé pour To                                                                                                    | us au Réseau d'Entreprise              |
| Aeroports De Paris's Home : Application Web                                                                                                    |                                                                                                    |                                        |
|                                                                                                    |                                                                                                    | <u></u>                                |
| AEROPORTS DE PARIS<br>Accueil Commandes Profil<br>Résumé de la commande<br>B - Saisir votre commentaire<br>Enregistrer<br>Texte d'en-tere                                                                | mentaires sur la non-confirmation d'un poste ×<br>n'acceptez pas ce poste, vous devez laisser un<br>ntaire à l'acheteur<br>ais de livraison modifié<br>Enregistrer<br>ace Julien LEWI Informations | Utilisateur connecté :<br>C- Confirmer |
| Confirmation des postes           N° poste         Désignation         Prix unitaire           00010         RESINE SCELLEMENT VIGASCEL x KIT         12,00 EUR           10KG         10KG         10KG | Outer de livraison         Montant           25         PCE +         06/09/200         =         300,00 EUR                                                                                       | C Oui © Non C A El<br>traiter          |
| বা<br>হা                                                                                                    |                                                                                                    | Confirmer                              |
| ▶Démarrer 〕 ● ₩ × ● ご ② ● ▲ A - C C Q U                                                                                                    | P- Portail Fournisseur Pr: Applie ation web Portail<br>Ponfirmation NON -Saisir les modification<br>Pantité- Échéancier- Date de livraison                                                         | ns Suite Page suivante                 |

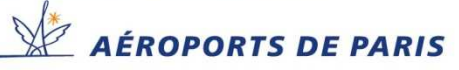

## Valider les Modifications de poste rejeté (étape3)

### Votre proposition n'engage pas ADP à l'accepter .

Une mise à jour de la commande vous sera transmise, si votre proposition est t acceptée par le responsable émetteur de la commande.

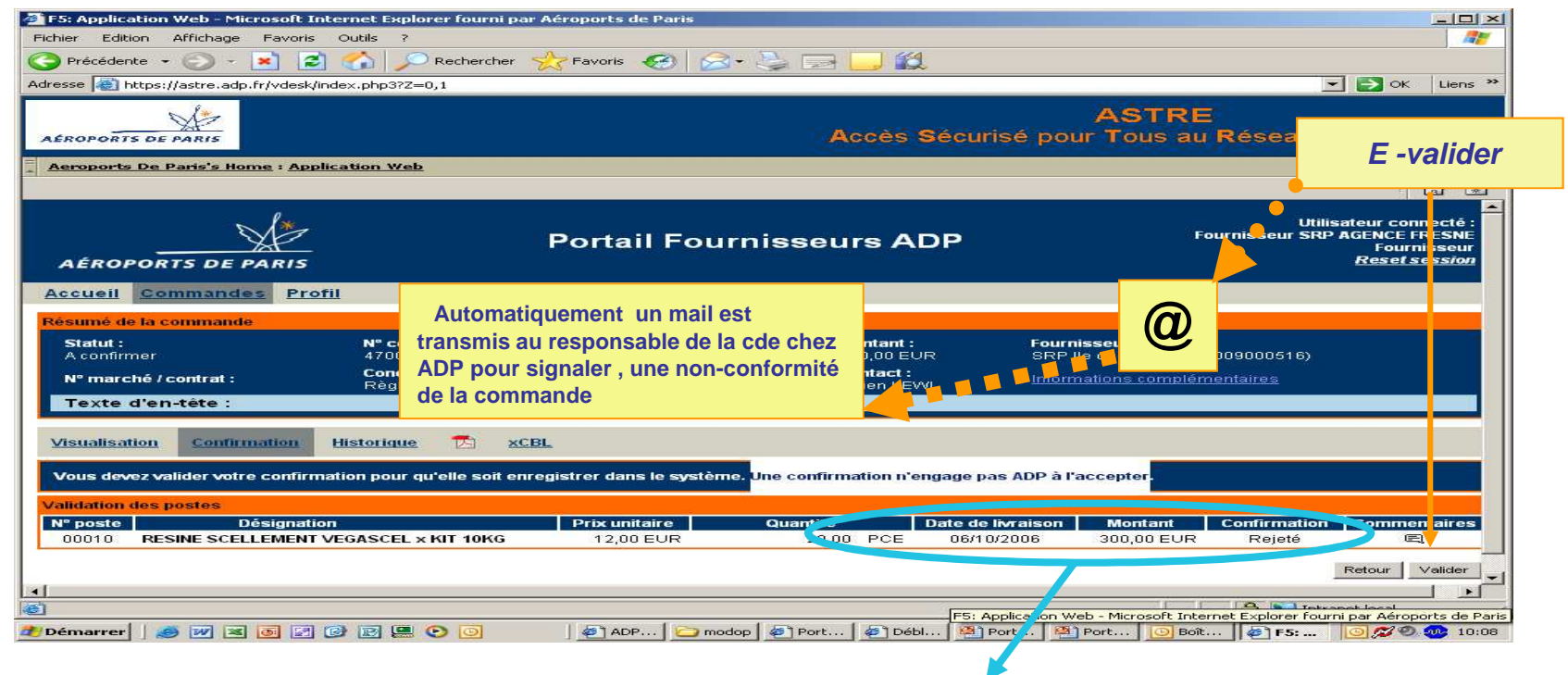

Attention lors de la confirmation, il faut attendre un temps de rafraichissement de l'écran entre chaque clic. Sinon vous aurez un message "ERREUR TECHNIQUE"

Détails des modifications saisies Poste de Commande rejeté

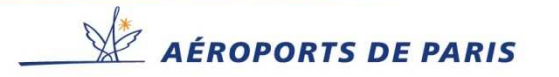

# Accéder aux commandes postes rejetés, visualiser les historiques de modifications

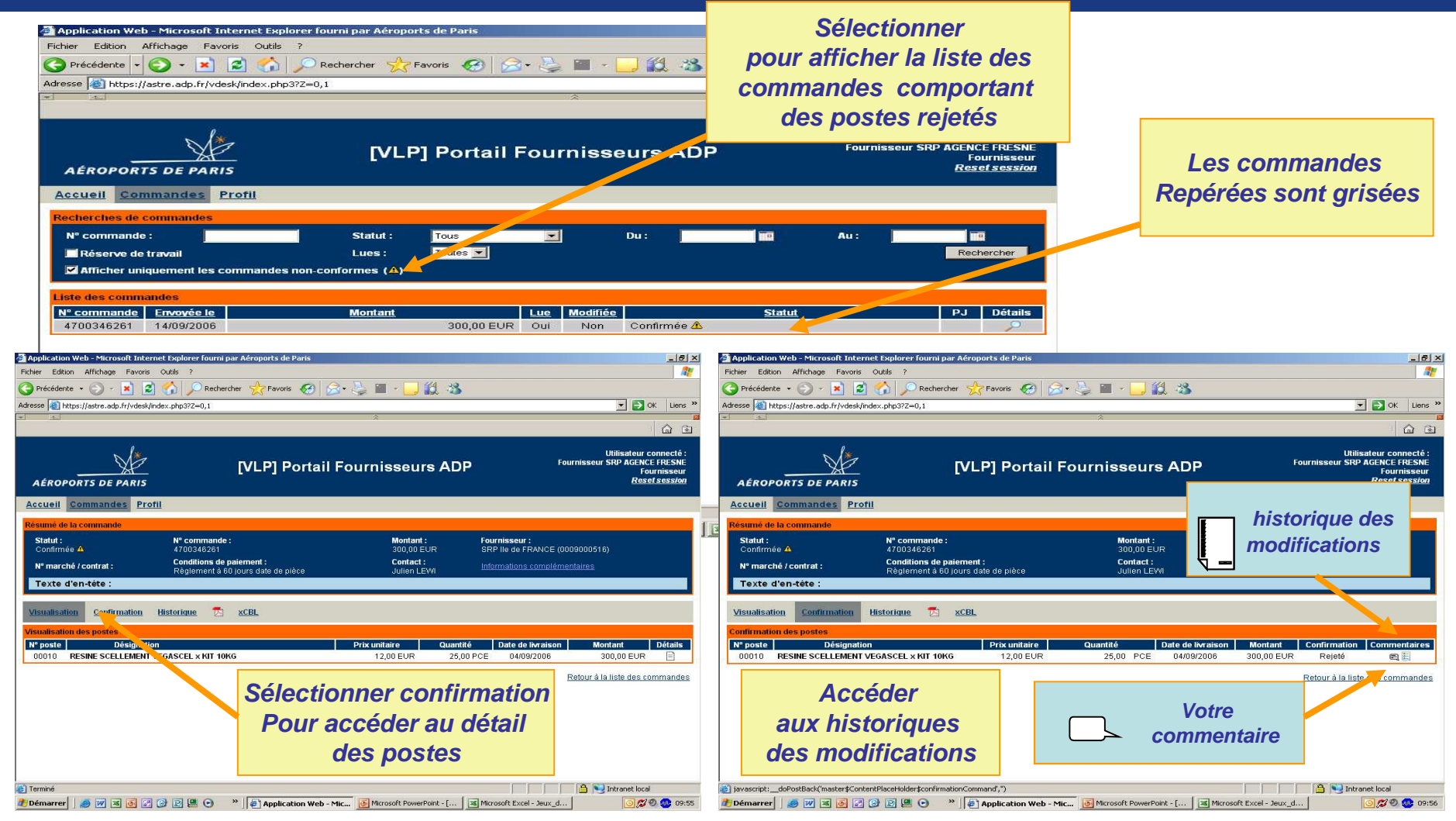

AÉROPORTS DE PARIS

# Poste de commande rejeté

### Détail de l'historique suite à votre rejet de poste de commande

| [VLP] Portail Fournisseurs ADP                                                                  | - Microsoft Internet Explorer fourni par Aéroports d                                                                                                    | le Paris                                                                                                    |                                                    |                                                                                        |
|-------------------------------------------------------------------------------------------------|----------------------------------------------------------------------------------------------------|----------------------------------------------------------------------------------------------------|----------------------------------------------------|----------------------------------------------------------------------------------------|
| chier Edition Affichage Favor                                                                   | is Outils ?                                                                                                    |                                                                                                    |                                                    |                                                                                        |
| 🔵 Précédente 👻 🚫 👻 📘                                                                            | 🖹 🏠 🔎 Rechercher 🛛 😓 Favoris  🚱                                                                                                    | ) • 🍓 🗷 • 🛄 🛍 🥸                                                                                                    |                                                    |                                                                                        |
| lresse 🔕 http://devporfou-v1/Orde                                                               | erDetails.aspx?orderSapId=4700346367                                                                                                    |                                                                                                    |                                                    | 💌 🄁 OK 🛛 Liens                                                                         |
| AÉROPORTS DE PARIS                                                                              | [VLP] Port                                                                                                    | ail Fournisseurs A                                                                                                    | ADP                                                | Utilisateur connecté :<br>Pierre-Jean Pastor<br>Administrateur<br><u>Reset session</u> |
| Accueil Commandes A                                                                             | <u>dministration</u>                                                                                                    |                                                                                                    |                                                    |                                                                                        |
| Résumé de la commande                                                                           |                                                                                                    |                                                                                                    | Votre                                              | proposition                                                                            |
| Statut :<br>Confirmée A                                                                         | <b>N° commande :</b><br>4700346367                                                                                                    | Montant :<br>50,00 EUR                                                                                                  | Fournisseur :<br>SRP lie de FRANCE (01             | 00900057 6)                                                                            |
| N° marché / contrat :<br>MHA060041Z                                                             | Conditions de paiement :<br>Règlement à 60 jours date de pièce                                                                                                    | Contact :<br>Pierre-Jean PASTOR1                                                                                        | Informations compléme                              | entaire                                                                                |
| Texte d'en-tête :<br><u>Visualisation</u> <u>Confirmation</u>                                   | Historique 🔀 xCBL                                                                                                    | Votre c                                                                                                    | ommentaire                                         |                                                                                        |
| onfirmation des postes<br>N° poste Désigna<br>00010 PILE ALC.1,5V 26X5<br>Votre n° article: RSN | tion Prix unitaire 0<br>0 DUR.MN 1400 LR14E93 0,50 EUR<br>019216                                                                                                    | Quantité Dat 4 de live<br>50,00 PCE 25/03/20<br>50,00 PCE 31/03/20                                                      | <b>aison Montant fon</b><br>207 50,00 EUR F<br>207 | Tirmation Commentaires<br>Rejeté 🗨 📰                                                   |
|                                                                                                 | Historique du                                                                                                    | ı poste 00010                                                                                                    | × Aretor                                           | <u>ur à la liste des commandes</u>                                                     |
| Demande initiale<br>faite ADP                                                                   | Confirmation le 22/03/2007 à 09:27 par SRP ILE l<br>Le fournisseur a REJETÉ le poste<br>proposition d'un écheancier deux livraisons d<br>N° version de la commande : 2<br>Echéancier demandé par ADP<br>Quantité Date de livraison<br>100,00 PCE 22/03/2007 | DE France (0009/00516)<br>de 50 piéces<br>Echéancier proposé par le fo<br>Quantité Date<br>50,00 PCE 25<br>50,00 PCE 31 | urnisseur<br>de livraison<br>/03/2007<br>/03/2007  |                                                                                        |
|                                                                                                 |                                                                                                    |                                                                                                    |                                                    | Intranet local                                                                         |
|                                                                                                 |                                                                                                    |                                                                                                    |                                                    |                                                                                        |

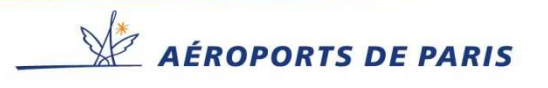

# Commande modifiée par ADP suite à votre rejet

#### Saisie d'une nouvelle confirmation suite aux modifications faites par

ADP suite au rejet de poste de commande

| 🚈 Application Web - Microsoft                | t Internet Explorer fourni par Aéroports de Paris                                             |                                                           | X                               |
|----------------------------------------------|-----------------------------------------------------------------------------------------------|-----------------------------------------------------------|---------------------------------|
| Fichier Edition Affichage F                  | Favoris Outils ?                                                                              |                                                           |                                 |
| 🔇 Précédente 👻 🕥 🕗 💌                         | 👔 🛃 🎾 Rechercher 👷 Favoris 🧭 🔗                                                                | · 📚 🖂 🦲 🎉 🦓                                               |                                 |
| Adresse Shttps://astre.adp.fr/               | /vdesk/index.php3?Z=0,1                                                                       |                                                           | ✓ → OK Liens ≫                  |
|                                              |                                                                                               | *                                                         |                                 |
|                                              |                                                                                               |                                                           |                                 |
| X X                                          | [VLP] Portail F                                                                               | Curnice ADD                                               | Fournisseur SRP AGENCE FRESNE   |
| AÉROPORTS DE PA                              | RIS                                                                                           |                                                           | Reset session                   |
|                                              | Durafil                                                                                       |                                                           |                                 |
| Accuell Commandes                            | Prom                                                                                          | vous avez la possibilite                                  |                                 |
| Résumé de la commande                        |                                                                                               | de visualiser votre proposition                           |                                 |
| Statut :<br>A confirmer                      | <b>N° commande :</b><br>4700346367                                                            | Et la modification faite par ADP                          | NCE (0009000516)                |
| N° marché / contrat :<br>MHA060041Z          | Conditions de paiement :<br>Règlement à 60 jours date de pièce                                |                                                           | mplémentaires                   |
| Texte d'en-tête :                            |                                                                                               |                                                           |                                 |
| -                                            |                                                                                               |                                                           |                                 |
| Visualisation Confirmat                      | tion <u>Historique</u> 🔂 <u>xCBL</u>                                                          |                                                           |                                 |
| Confirmation des postes                      |                                                                                               |                                                           |                                 |
| Nº poste Dési                                | ignation Prix unitaire Qua                                                                    | antité Date de livraison Montant                          | Confirmation Commentaires       |
| 00010 PILE ALC.1,5V 2<br>Votre n° article: F | 26X50 DUR.MN 1400 LR14E93 0,50 EUR<br>RSN019216                                               | 50,00 PCE 22/03/2007 50,00 EUR 00<br>50,00 PCE 29/03/2007 | ui 🔿 Non 👁 A traiter            |
|                                              | Historique du poste 00010                                                                     |                                                           | Confirmer                       |
| Confir                                       | rmation le 22/03/2007 à 09:27 par SRP ILE DE France (000!                                     | 9000516)                                                  |                                 |
| Le fou<br>E pr                               | urnisseur a <b>REJETE</b> le poste<br>ranosition d'un écheancier deux livraisons de 50 niéces |                                                           | Retour à la liste des commandes |
| N° ver                                       | rsion de la commande : 2                                                                      |                                                           |                                 |
| voue                                         | Echéancier demandé par ADP Echéanci                                                           | er proposé                                                |                                 |
| proposition                                  | 100.00 PCE 22(03(2007                                                                         | 50.00 PCE 25/03/2007                                      |                                 |
|                                              |                                                                                               | 50,00 PCE 31/03/2007                                      |                                 |
|                                              |                                                                                               | w l                                                       |                                 |
| æ                                            |                                                                                               |                                                           | 🔒 🔛 Intranet local              |
| 🎢 Démarrer 🛛 🥭 😿 📧                           | 🍯 🛃 📴 🖳 💽 🔹 👋 🛃 [VLP] Por 🖂 RE: Mis                                                           | se 👩 Microsoft 🙋 Applicati 💕 SAP Logo                     | Afficher 🛛 🛃 🗿 💋 🐠 09:45        |

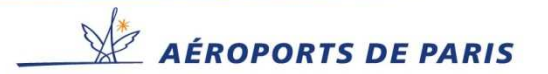

## Commande traitée avec modification de poste

#### Le traitement de la commande est terminé, l'application à enregistre l'historique des traitements

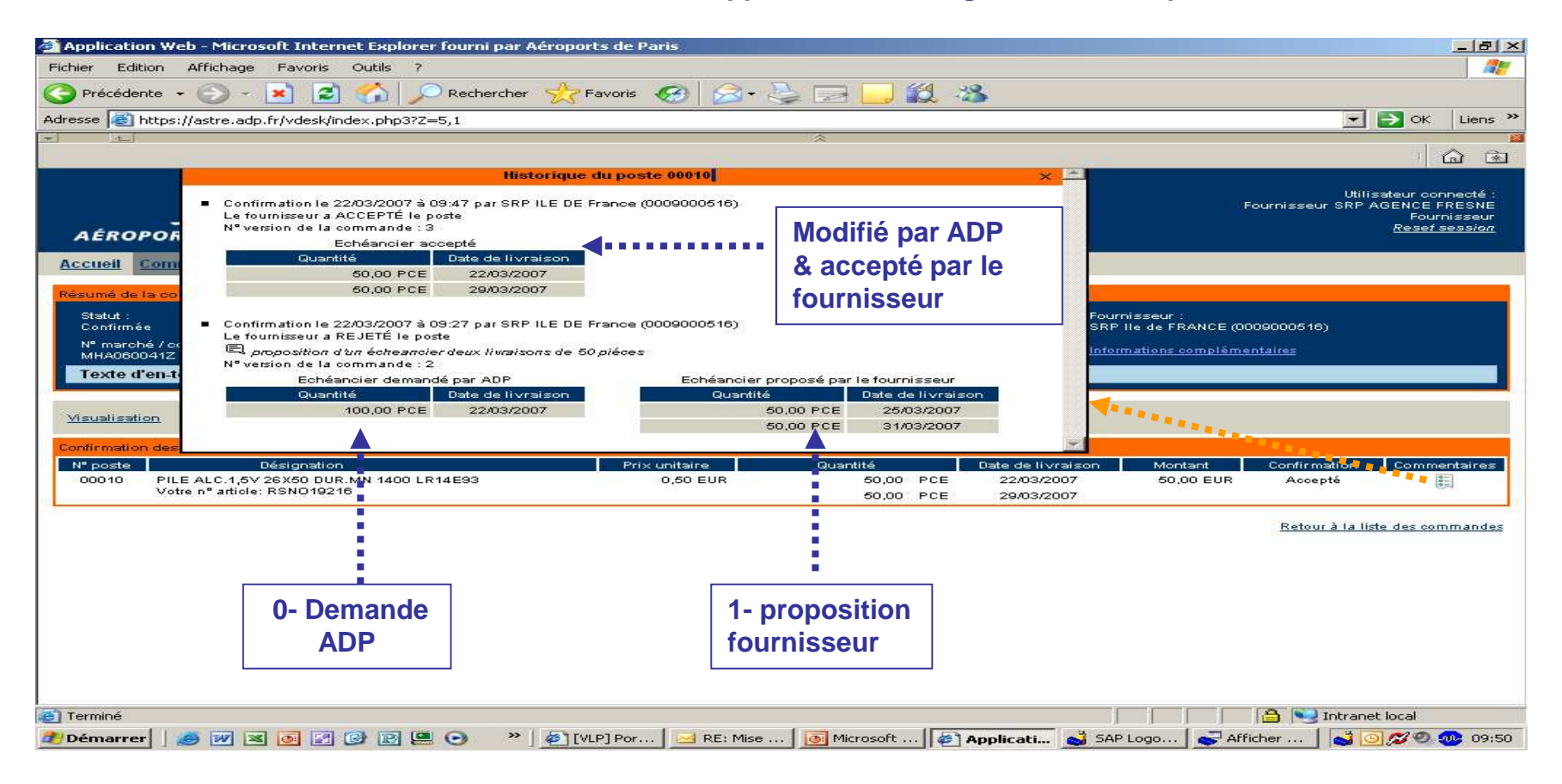

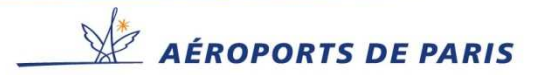

## Accéder aux pièces jointes.

### Prendre connaissance des pièces jointes attachées à une commande

| 213. Application web - Picrosoft internet explorer roumi par vero            | ports de Paris                        |                                                               |         |                                                       |                                                   | 2018-019-09-09-09-09-09-09-09-09-09-09-09-09-09         |
|------------------------------------------------------------------------------|---------------------------------------|---------------------------------------------------------------|---------|-------------------------------------------------------|---------------------------------------------------|---------------------------------------------------------|
| A partir de la liste de                                                      | s Commandes                           | <u>Av</u>                                                     |         | F5: Application Web - Microsoft Internet Explorer     | fourni par Aéroports de Paris                     | _ <b>_</b> X                                            |
| Adresse (a) https://astre.adp.fr/vdesk/index.php3?2=0,1                      |                                       | V DK Liens **                                                 |         | Fichier Edition Affichage Favoris Outils ?            |                                                   |                                                         |
| Ne                                                                           | 2                                     | ASTRE                                                         |         | 🔇 Précédente 🔹 🕤 - 🚺 💈 🏠 🔎 Re                         | chercher 🧙 Favoris 🚱 🎯 🤪 🔜 📙 👯                    |                                                         |
| AÉROPORTS DE PARIS                                                           | Accès Sécurisé pour                   | Tous au Réseau d'Entreprise                                   |         | Adresse i https://astre.adp.fr/vdesk/index.php372=0,1 |                                                   | V Solution V Charles V                                  |
| Aeroports De Paris's Home : Application Web                                  |                                       |                                                               |         |                                                       | 664                                               | Provide Contraction                                     |
|                                                                              |                                       | <u></u>                                                       |         |                                                       | AS                                                | STRE                                                    |
|                                                                              |                                       | Utilisateur connecté :                                        |         | AÉROPORTS DE PARIS                                    | Accès Sécurisé pour To                            | ous au Réseau d'Entreprise                              |
|                                                                              | ortail Fournisseurs ADP               | Fournisseur SNP AGENCE PRESNE<br>Fournisseur<br>Reset session |         |                                                       |                                                   |                                                         |
|                                                                              |                                       |                                                               |         | Aeroports De Paris's Home : Application Web           |                                                   | <u> Loqout</u>                                          |
| Accueil Commandes Prom                                                       |                                       |                                                               |         |                                                       |                                                   | <b>û</b> €                                              |
| N° commande : Statut :                                                       | Tous Du:                              | Au:                                                           |         | j j                                                   |                                                   | 2000 V 100                                              |
| Réserve de travail Lues :                                                    | Toutes 💌                              | Rechercher                                                    |         |                                                       |                                                   | Utilisateur connecte :<br>Fournisseur SRP AGENCE FRESNE |
| Liste des commandes                                                          |                                       |                                                               |         |                                                       | Portall Fournisseurs ADP                          | Fournisseur                                             |
| N° commande Envoyée le Montant                                               |                                       | Statut P. Détails                                             |         | AÉROPORTS DE PARIS                                    |                                                   | <u>Reset session</u>                                    |
| 4700346182 05/08/2006                                                        | 24,00 EUR Non Non A confirmer         |                                                               |         | Accueil Commandes Profil                              |                                                   |                                                         |
| 4700346180 05/09/2006                                                        | 300,00 EUR Non Non A confirmer        |                                                               |         | Accueit Sommandes From                                | sélectionner le lien                              |                                                         |
| 🗿 F5: Application Web - Microsoft Internet Explorer fourni par Aéroj         | ports de Paris                        |                                                               |         | Résumé de la commande                                 | Pour ouvrir ou télécharger                        | · .                                                     |
| A partir du Poste de C                                                       | Commande                              |                                                               | - N     | Statut : Nº comm                                      | le document                                       |                                                         |
| Adresse 🗶 https://astre.adp.fr/vdesk/index.php372=0,1                        |                                       |                                                               | I N     | A confirmer 4700346                                   |                                                   | (0009000516)                                            |
| 1 Ale                                                                        | n n n n n n n n n n n n n n n n n n n | loctionnor l'icôno                                            |         | Nº marché / contrat : Conditions de                   | paiement : Contact : Informat                     | tions complémentaires                                   |
| AÉROPORTS DE PARIS                                                           | Accès s Sel                           |                                                               | Accès   | Texte d'en-tête :                                     | no jouris date de preceso internedeanti Achordo   |                                                         |
| Aeroports De Paris's Home : Application Web                                  | Pour a                                | acceder au document                                           | РJ      |                                                       |                                                   |                                                         |
|                                                                              |                                       |                                                               |         | Vieualization Confirmation Historiana                 | T vot                                             |                                                         |
| Po                                                                           | ortail Fournisseurs 🖉 P               | Fournisseur SRP AGENCE FRESNE<br>Fournisseur                  | <b></b> | visualisation <u>contribution</u> <u>ristorique</u>   |                                                   |                                                         |
| AÉROPORTS DE PARIS                                                           |                                       | <u>Reset session</u>                                          |         | Pièces jointes                                        | <b>B</b>                                          |                                                         |
| Accueil Commandes Profil                                                     |                                       |                                                               |         | Envoyée le                                            | Nom                                               | Taille                                                  |
| Résumé de la commande Statut : N° commande :                                 | Montant : Four                        | nisseur :                                                     |         | 08/09/2006 13:0P <u>Jeux de test Portail</u>          | integration.xls                                   | 32 Ko                                                   |
| A confirmer 4700346192<br>N° marché / contrat : Conditions de paiement :     | 1 480,40 EUR SRP<br>Contact :         | lle de FRANCE (0009000516)                                    |         | 10                                                    |                                                   | Retour à la liste des commandes                         |
| MHA060041Z Règlement à 60 jours date de<br>Texte d'en-tête :                 | p <sup>r</sup> Pierre-Jean PASTOR3    | mations complementaries                                       |         |                                                       |                                                   |                                                         |
|                                                                              |                                       |                                                               |         |                                                       |                                                   |                                                         |
| Visualization des nortes                                                     | <u>n.</u>                             |                                                               |         |                                                       |                                                   |                                                         |
| N° poste Désignation                                                         | Prix unitaire Quantité Date c         | le Ivraison Montant Détails                                   |         |                                                       |                                                   | A 💟 Intranet local                                      |
| Votre n° article: RSN990386<br>00020 PILE ALC 152 26X50 DIR.MN 14001 R14F93  | 1,25 EUR 50,00 PCE 25/                | 00/2000 82,40 EOR                                             |         |                                                       |                                                   |                                                         |
| Votre n° article: RSN019216<br>00030 PILE ALCALINE 1,5V BT.357 DURACELL 10 L | 1,37 EUR 1 000,00 PCE 25/             | 08/2006 1 368,00 EUR                                          |         | uppemarrer 🛛 🎒 🕅 🖾 🙆 🖉 😫 😲                            | [] @ F5: Application Web Microsoft PowerPoint - [ | 13:25 💋 👷 13:25                                         |
| Votre n° article: RSN252989                                                  |                                       |                                                               |         |                                                       |                                                   |                                                         |
| (a) Terminé                                                                  |                                       | A Intranet local                                              |         |                                                       |                                                   |                                                         |
| Démarrer A W X 6 2 2 2 P 4 0                                                 | Martin Application Web                | C 0 0 12:24                                                   |         |                                                       |                                                   |                                                         |

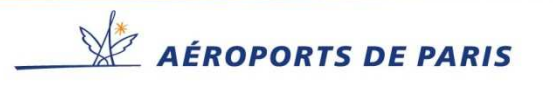

### Historique de Commande.

#### Visualiser l'Historique des modifications de commande

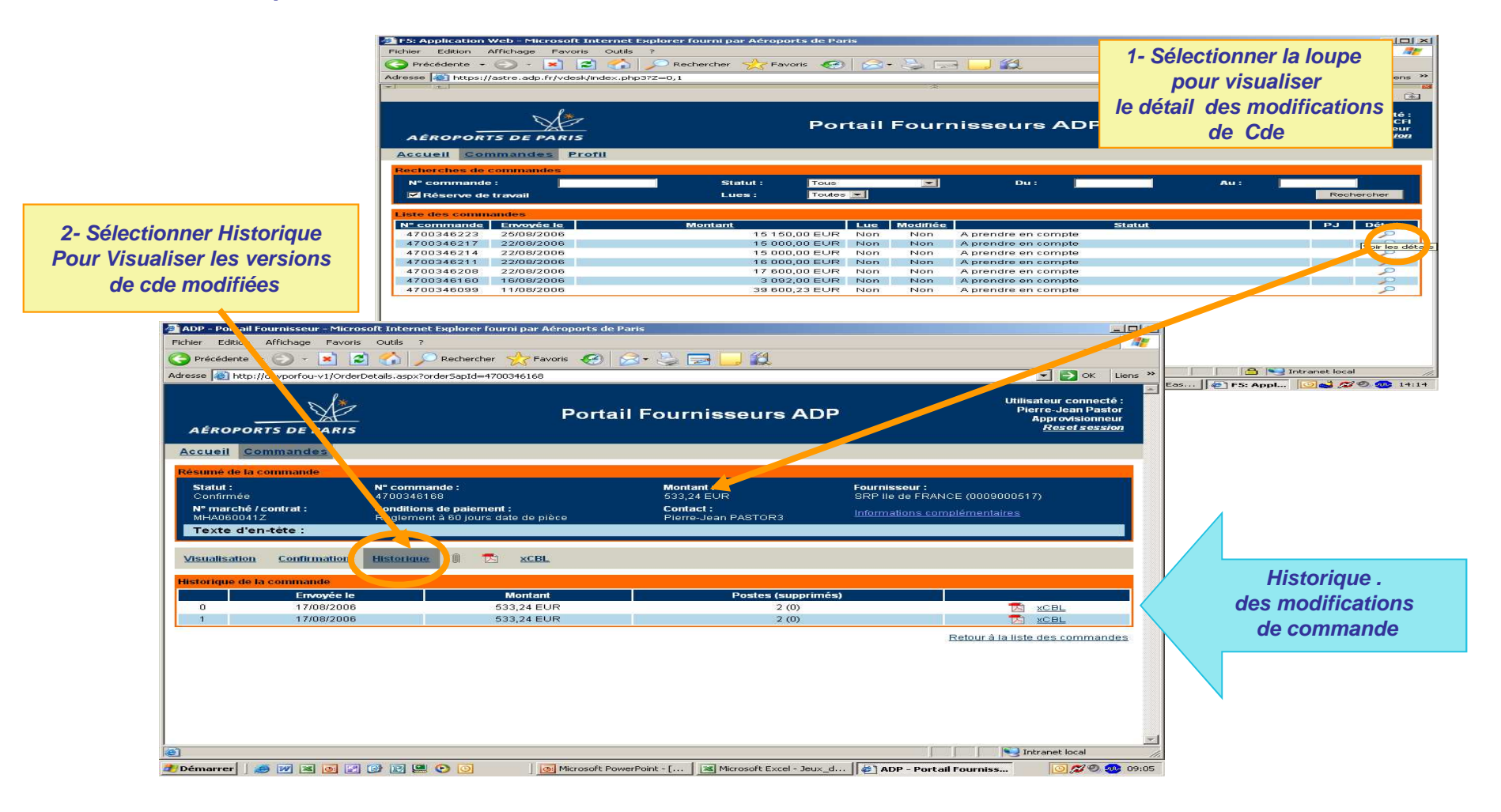

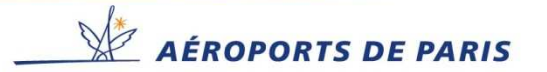

## Mails transmis Par le Portail aux Approvisionneurs ADP.

### Commande poste rejeté(s)

| [PortailFournisseurs ADP][Non conformite] Alerte sur commande 4700346229 - Message (Texte brut)                                                                                  |                                                   |
|----------------------------------------------------------------------------------------------------|---------------------------------------------------|
| Ejchier Ejdition Afhichage Insertion Format Outlis Actions ?                                                                                                    |                                                   |
| 🔹 Régordre 🎿 😂 🚰 🛃 🥞 🤊 X 🅸 🔻 🚉 Options 😕 🖓 🔛 🖏 🚛                                                                                                    |                                                   |
| ▲ G I S 局 書 書 註 註 課 課 提 。                                                                                                    |                                                   |
| De : Portal Fournisseur ADP (portal-fournisseur@adp.fr)                                                                                                    | Date : ven. 25/08/2006 14:36                      |
| À : PASTOR1 Pierre-Jean                                                                                                    |                                                   |
| Cc :<br>Objet : [Portail Fournisseurs ADP][Non conformité] Alerte sur commande 4700346229                                                                                        |                                                   |
| Un fournisseur a saisi une confirmation présentant une non conformité sur au moins 1 p<br>vouloir vous connecter au portail fournisseurs ADP pour prendre en compte cette non co | oste. Nous vous remercions de bien 🔺<br>nformité. |
| Commande concernée : 4700346229                                                                                                    |                                                   |
| Fournisseur concerné : SRP ILE DE France                                                                                                    |                                                   |
|                                                                                                    |                                                   |
|                                                                                                    |                                                   |
|                                                                                                    |                                                   |
|                                                                                                    |                                                   |
|                                                                                                    |                                                   |
|                                                                                                    |                                                   |
|                                                                                                    |                                                   |
|                                                                                                    |                                                   |
|                                                                                                    |                                                   |
|                                                                                                    |                                                   |
|                                                                                                    |                                                   |
|                                                                                                    |                                                   |
|                                                                                                    |                                                   |
|                                                                                                    |                                                   |
|                                                                                                    |                                                   |
|                                                                                                    |                                                   |
|                                                                                                    |                                                   |
|                                                                                                    |                                                   |
|                                                                                                    | Ţ.                                                |
|                                                                                                    |                                                   |

### Liste Cdes non lues par le fournisseur

> 24 heures > 48 heures

| [Portail Fournisseurs ADP][Re                                                                          | elance] Commandes à traiter pa                                      | ar vos fournisseurs au 24    | /08/2006 - Message (Texte | brut)                                    | l X      |  |  |  |  |  |
|----------------------------------------------------------------------------------------------------|---------------------------------------------------------------------|------------------------------|---------------------------|------------------------------------------|----------|--|--|--|--|--|
| Eichier Edition Affichage In                                                                           | isertion Forma <u>t O</u> utils Actions                             | : 2                          |                           |                                          |          |  |  |  |  |  |
| 🗟 Régoradre 🕼 🕼 🕞 🥵 👘 🗙 ൽ 🔻 🛃 Options 😽 🕼 🆓 🖏 🖏                                                        |                                                                     |                              |                           |                                          |          |  |  |  |  |  |
| • ,                                                                                                    | -  <u>A</u>  G I <u>s</u>  ===                                      | 日日年年月                        |                           |                                          |          |  |  |  |  |  |
| De : Portal Fournisseur ADP [r<br>À : PASTOR1 Pierre-Jean<br>Cc :<br>Objet : [Portal Fournisseurs ADP] | portail-fournisseur@adp.fr]<br>][Relance] Commandes à traiter par v | Date : jeu. 24/08/2006 16:36 |                           |                                          |          |  |  |  |  |  |
| Voici la liste des co                                                                                  | mmandes arrivées sur l                                              | e portail fournis            | seur nécessitant un       | e action de la part de vos fournisseurs. | <u>^</u> |  |  |  |  |  |
| Commandes à lire par                                                                                   | vos fournisseurs arriv                                              | ées sur le portai            | l depuis plus de 24       | heures                                   |          |  |  |  |  |  |
| N° commande                                                                                            | Statut                                                              | Envoyée le                   | Fournisseur               |                                          |          |  |  |  |  |  |
| 4700346218<br>4700346171                                                                               | A confirmer<br>A confirmer                                          | 22/08/2006<br>17/08/2006     | SFCP<br>SRP ILE DE France | -                                        |          |  |  |  |  |  |
| Commandes à traiter p                                                                                  | ar vos fournisseurs ar                                              | rivées sur le por            | tail depuis plus de       | 48 heures                                |          |  |  |  |  |  |
| N° commande                                                                                            | Statut                                                              | Envoyée le                   | Fournisseur               |                                          |          |  |  |  |  |  |
| 4700346175                                                                                             | A confirmer                                                         | 17/08/2006                   | SRP ILE DE France         | -                                        |          |  |  |  |  |  |
|                                                                                                    |                                                                     |                              |                           |                                          |          |  |  |  |  |  |
|                                                                                                    |                                                                     |                              |                           |                                          |          |  |  |  |  |  |
|                                                                                                    |                                                                     |                              |                           |                                          |          |  |  |  |  |  |
|                                                                                                    |                                                                     |                              |                           |                                          |          |  |  |  |  |  |
|                                                                                                    |                                                                     |                              |                           |                                          |          |  |  |  |  |  |
|                                                                                                    |                                                                     |                              |                           |                                          |          |  |  |  |  |  |
|                                                                                                    |                                                                     |                              |                           |                                          |          |  |  |  |  |  |
|                                                                                                    |                                                                     |                              |                           |                                          |          |  |  |  |  |  |
|                                                                                                    |                                                                     |                              |                           |                                          |          |  |  |  |  |  |
|                                                                                                    |                                                                     |                              |                           |                                          |          |  |  |  |  |  |
|                                                                                                    |                                                                     |                              |                           |                                          |          |  |  |  |  |  |
|                                                                                                    |                                                                     |                              |                           |                                          | ~        |  |  |  |  |  |

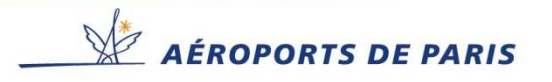

## Mails transmis par le Portail aux Fournisseurs.

#### **Nouvelle Commande**

| 🚰 Gmail - [Portail Fournisseurs A    | DP] Commandes à traiter au 18/08/2006 - Microsoft Internet Explorer fourni par Aéroports de Pari                                                   | _ 0                                       |
|--------------------------------------|----------------------------------------------------------------------------------------------------|-------------------------------------------|
| Fichier Edition Affichage Favo       | vis Outils ?                                                                                                    | 4                                         |
| 🔇 Précédente 🔹 🕥 🗸 👔                 | 🗿 🐔 🔎 Rechercher 👷 Favoris 🥝 🔗 + 🏊 🍙 - 🧾 👸                                                                                                    |                                           |
| Adresse http://mail.ononle.com/r     | aaliZauth=DDAAAG4AAAAABWEFCGAat. fNB K2ErfM-dedDw/Soi.Doi.in-7CDu.Ewu7Jw/Indov/Jw/DCv/W7o3KCu/Wh4S                                                 | 5 LIVYLUNXXY68 IXPR7bcrRau 🔻 🎒 OK 🛛 Liens |
| in the lease of the second           |                                                                                                    |                                           |
| C                                    | il.com   Paramètres   Aide   Déconnexion                                                                                                    |                                           |
|                                      | Recherche dans les messages Recherche sur l                                                                                                    | le Web Créer un filtre                    |
| by Google BETA                       |                                                                                                    |                                           |
| Nouveau message                      | Paris-Nice 43 € - www.eDreams.fr - Découvrez nos offres et partez Sans vous ruiner. Réservez er                                                    | 1 Lien commercial < > Personnaliser       |
| Boite de réception                   | « Retour à Boite de réception Archiver Stanaler comme span Supprimer Aut                                                                           | tres actions                              |
| Suivi 🛱                              |                                                                                                    | · Dire récent 9 our 15 Dire angien ·      |
| Tous les chats 🖓                     |                                                                                                    | ( Fius recent o sur 15 Plus ancien.)      |
| Messages envoyés                     | [Portail Fournisseurs ADP] Commandes à traiter au 18/08/2006                                                                                       | Nouvelle fenêtre                          |
| Brouillons                           | Boîte de réception                                                                                                    | D Imprimer                                |
| Tous les messages                    | 🕼 Portail Fournisseur ADP <portail-fournisseur@adp.fr> à moi 💦 Autres options 18 août</portail-fournisseur@adp.fr>                                 |                                           |
| Spam                                 | Voici la liste des commandes arrivées sur le portail fournisseur nécessitant une action de                                                         | Liens commerciaux                         |
| Corbeille                            | votre part.                                                                                                    | La France métropolitaine                  |
| Contacts                             |                                                                                                    | avec les petits prix                      |
| contacto                             | Commandes à traiter sur le portail années depuis plus de 48 heures                                                                                 | d'Air France                              |
| <ul> <li>Contacts rapides</li> </ul> | N° commande Statut Envoyée le                                                                                                    | www.airfrance.fr                          |
| Rechercher, ajouter, inviter         |                                                                                                    | Vols ou Trains                            |
| Fournisseur SRPCDG                   | 4700346095 A confirmer 11/08/2006                                                                                                    | Comparez les Prix des Trajets en          |
| Ma disponibilité 🔻                   | Ce message et les pieces qui y sont eventuellement jointes sont exclusivement transmis a                                                           | Avion ou en Train avec Kelkoo !           |
| Julien Lewi                          | Si vous suez recul ce messare nar erreur, merci d'en avertir immediatement Aeronorts de                                                            | voyages.keikoo.m/                         |
| Ajouter un                           | Paris par telephone ou par courrier electronique de retour a l'expediteur et de supprimer toute                                                    | Vols à Prix Imbattables                   |
| contact Amoner tout                  | copie de ce message.                                                                                                    | Aéroport De Paris                         |
| ▼ Lihellés                           | Par ailleurs, il vous est notifie que toute divulgation, reproduction, distribution ou utilisation                                                 | Guide de Vols et de Reservations I        |
| Modifier les libellés                | queiconque de tout ou partie de ce message (y compris de ses eventuelles pieces jointes) et<br>des informations qui y sont contenues est interdite | www.rvoyaye.com                           |
|                                      | Internet ne permettant pas d'assurer l'integrite de ce message. Aeroports de Paris et                                                              | autres liens commerciaux »                |
|                                      | l'expediteur declinent toute responsabilite au cas ou il aurait ete intercepte ou modifie par                                                      | Pages connexes                            |
| Inviter un ami                       | quiconque.                                                                                                    | i ageo comoxeo                            |
| Uffrir Gmail a :                     | This maccore and any passible attackments are transmitted for the evolution use of the                                                             | Chine : ouverture au trafic d'un          |
|                                      | intended recipient(s).                                                                                                    | Chine org - 2 hours and                   |
| Envoyer une invitation               | Should you receive this message by mistake, please notify ADP or the sender at once by                                                             | L'aéroport de Puzhehe vient d'être        |
| 15 restante(s)                       | telephone or return e-mail and delete it from your system.                                                                                         | ouvert au trafic dans le                  |
| aperçu de l'invitation               | Moreover, any form of reproduction dissemination, copying, disclosure, modification,                                                               |                                           |

#### **Relance des Cdes non lues**

#### > 24 heures > 48 heures

| 0                           |                       |                   |                                          |                            | srpor                                    | y@gmail.com   <u>Para</u>        | netres   Aide   Déconne:             |
|-----------------------------|-----------------------|-------------------|------------------------------------------|----------------------------|------------------------------------------|----------------------------------|--------------------------------------|
| ( NADIL [                   |                       |                   | Recherche dans les mes                   | sages                      | Recherche sur le VV                      | Afficher I                       | es options de recherche              |
|                             |                       |                   | <i>y</i>                                 |                            |                                          | Ureer un                         | <u>intre</u>                         |
| louveau message             | Musiciens.biz, mp3, m | usique à écouter. | mp3 : Malin Plaisir, l'amour sur u       | n fi                       |                                          | Ektrat du Web                    | < > Personnaliser                    |
| Boite de réception (19)     | « Retour à Boîte de   | récention tre     | tiuer Simaler comme snam                 | Supprimer 1 Auf            | Ires actions                             |                                  | · Plus récent 6 sur -                |
| Suivi 😭                     |                       |                   |                                          |                            | noo donano                               |                                  | Plus ancier                          |
|                             |                       |                   |                                          |                            |                                          |                                  | 1000 C                               |
|                             | [Portail Fournis      | seurs ADP][Re     | lance] Commandes à trait                 | er au 24/08/2006 B         | ofte de réception                        |                                  |                                      |
| Messages envoyés            | (Anna 1997)           | 400               | -                                        |                            | Anti-Anti-Anti-Anti-Anti-Anti-Anti-Anti- |                                  | hen.                                 |
| Brouillons                  | W Portail Fourn       | sseur ADP         | <pre>chouserum.cserum.adb.us a uno</pre> |                            | Autres options                           |                                  | uc                                   |
| fous les messages           | Voici la liste des o  | commandes arrivé  | es sur le portail fournisseur néces      | sitant une action de votre | e part.                                  | mprimer [                        |                                      |
| Diam.                       | 1                     |                   |                                          |                            |                                          | Réduire tout                     |                                      |
| pam                         | Commandes à lire      | arrivées sur le p | ortail depuis plus de 24 heures          |                            |                                          | Ticoure tout                     |                                      |
| Corbeile                    | 1200 24               |                   |                                          |                            |                                          |                                  |                                      |
|                             | Nº commande           | Statut            | Envoyée le                               |                            |                                          | Liens commercia                  | aux ( <u>commentaires</u> )          |
| <u>Lontacts</u>             |                       |                   |                                          |                            |                                          | Becommenter                      | dae impause                          |
| Contrate contrate           | 4700346195            | A confirmer       | 18/08/2006                               |                            |                                          | Necouviement                     | ues impayes                          |
| Contacts rapides            | 4700346171            | A confirmer       | 17/08/2006                               |                            |                                          | Nouvelle methode d'encaissement  |                                      |
| Rechercher, ajouter, invite | 4700346111            | A confirmer       | 17/08/2006                               |                            |                                          | rapide a partir de               | 3 EUROS HI                           |
|                             | 4700346137            | A confirmer       | 11/08/2006                               |                            |                                          | www.vite-encars                  | iser.com                             |
| Fournisseur SRP ORY         | 4700346134            | A confirmer       | 11/08/2006                               |                            |                                          | Tracabilité en e                 | ntrepôt                              |
| Ma disponibilité 🔻          | 4700346135            | A confirmer       | 11/08/2006                               |                            |                                          | Suiui des marcha                 | ndises en terrins                    |
| 1200200                     | 4700346133            | A confirmer       | 11/08/2006                               |                            |                                          | ráel Terminel emi-               | nuises en temps<br>terroué ou niétop |
| Julien Lewi                 | 4700346130            | A confirmer       | 11/08/2006                               |                            |                                          | www.handbald.f                   | vilgae ou pietori.                   |
| Afficher tout               | 4700346129            | A confirmer       | 11/08/2006                               |                            |                                          | THE WAY AND A REPORT             |                                      |
| ontact                      | 4700346127            | A confirmer       | 11/08/2006                               |                            |                                          | Gestion des co                   | mmandes SAP                          |
| *** **                      | 4700346126            | A confirmer       | 11/08/2006                               |                            |                                          | Automatisez le traitement de vos |                                      |
| Libelies                    | 4700346125            | A confirmer       | 11/08/2006                               |                            |                                          | commandes clients dans S&P       |                                      |
| Modifier les libellés       | 4700346124            | A confirmer       | 11/08/2006                               |                            |                                          | www.esker.fr/liv                 | reblanc-SAP                          |
|                             | 4/00346123            | A confirmer       | 11/08/2006                               |                            |                                          | THE REAL PROPERTY OF             |                                      |
|                             | 4700346122            | A confirmer       | 11/08/2006                               |                            |                                          | Outlook Error R                  | epair                                |
| Inviter un ami              | 4/00346121            | A confirmer       | 11/08/2006                               |                            |                                          | Detect & Repair Outlook Error    |                                      |
| Offrir Gmail à              | 4/00346120            | A contirmer       | 11/08/2006                               |                            |                                          | Repair Your PC 100% - Free       |                                      |
|                             | 4700346119            | A confirmer       | 11/08/2006                               |                            |                                          | Download                         |                                      |
|                             | 4/00346117            | A contirmer       | 11/06/2006                               |                            |                                          | www.RegistrySr                   | nart.com                             |
|                             | 4/00346115            | A confirmer       | 11/08/2005                               |                            |                                          |                                  | and a state of the                   |
| enoyer une Indiation        | 4/00346116            | A contirmer       | 11/06/2006                               |                            |                                          | autres liens co                  | mmerclaux »                          |
| istestante()                | 4700346112            | A CONTIRMER       | 11/08/2006                               |                            |                                          |                                  |                                      |
| perys of Invitation         | 4700346108            | A confirmer       | 11/00/2000                               |                            |                                          | Pages                            | connexes                             |
|                             | 470034010/            | A COMMENCE        | 11/00/2000                               |                            |                                          | DRESSE ONE on                    | tacta miate da II IF                 |
|                             | 4700346105            | A confirmer       | 11/00/2000                               |                            |                                          | CIE CUE                          | iteste griets de l'UE                |
|                             | 4700346104            | A confirmer       | 11/00/2000                               |                            |                                          | Sur David (C                     | and the state of the state           |
|                             | 4700346101            | A confirmer       | 11/00/2000                               |                            |                                          | Easy Bourse (Col                 | nmuniques de                         |
|                             | 4/00346110            | A contirmer       | 11/00/2000                               |                            |                                          | presse) - 3 hours                | ago                                  |
|                             | 4/00346109            | A CONTIRMER       | 11/06/2006                               |                            |                                          | PARIS (Dow Jone                  | ISJLA direction de                   |
|                             | 4700346106            | A continuer       | 11/00/2006                               |                            |                                          | Gaz de France (1                 | uzuo48.FK) a                         |
|                             | 4700246102            | 0 confirmer       | 44/09/0002                               |                            |                                          |                                  |                                      |

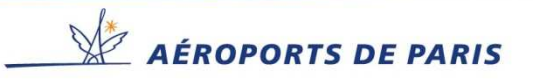